# **Brukerveiledning DigStart**

# 1 Installasjon

- 1.1 Laste ned programmet frå heimesida
- 1.2 Installer programmet DigStart
- 1.3 Aktiver programmet DigStart
- 1.4 Start testversjonen av DigStart

# 2 Utøvardatabase

- 2.1 Legge til ny utøver
  - 2.1.1 Skriv inn enkeltutøvar
  - 2.1.2 Eksporter til utøvardatabasen
  - 2.1.3 Importer frå utøvardatabasen
  - 2.1.4 Importer utøvarar frå andre stemner
  - 2.1.5 Importer utøvarar frå excel-file
- 2.2 Legge til utøvarar automatisk frå ei XLSX-fil
- 2.3 Legge til utøvarar i utøvardatabasen ved hjelp av programmet Excel
- 2.4 Søk etter utøvar i utøvardatabasen
- 2.5 Sortere utøvardatabasen
- 2.6 Høgreklikk på utøvardatabasen
  - 2.6.1 <u>Rediger utøvar</u>
  - 2.6.2 Slette utøvar(ar)
  - 2.6.3. Endre startnummer
- 2.7 <u>Tildele startnummer på ny i eit stemne</u>

# 3 Opprette stemne og startmapper

- 3.1 Arrangere stemne med påmelding på staden
  - 3.1.1 Opprett stemne
  - 3.1.2 Importer frå utøvardatabasen
  - 3.1.3 Opprette startmapper til de øvingane som du skal være funksjonær på
  - 3.1.4 Melde på utøvarar i øvinga

# 3.1.5 <u>Søkefilter</u>

- 3.1.6 Trekke startrekkefølge
- 3.1.7 Sett felles klasse
- 3.2 Opprett startkortmapper frå påmeldingsfiler frå «iSonen» eller «Minidrett»
- 3.3 <u>Slå saman startkortmapper</u>
- 3.4 Splitt opp startkortmappa

# 4 Bruke startmappa for vertikale hopp

- 4.1 Sette starthøgde
- 4.2 Sette individuell starthøgde
- 4.3 <u>Hjelpemeny</u>
- 4.4 Ha fleire startmapper opne på samtidig
- 4.5 <u>Ta en klasse i en startmappe i egen klasse</u>
- 4.6 Legge inn informasjon i notatfeltet til utøvaren

# 5 Startmappa for horisontale hopp og kast

- 5.1 <u>Registrere resultat</u>
  - 5.1.1 <u>Hjelpemeny</u>
- 5.2 Notere at utøvar ikkje er møtt
- 5.3 Legge inn informasjon i notatfeltet til utøvaren
- 5.4 Søk etter utøvar ved hjelp av startnummer
- 5.5 Klargjer for finaleomgangar
- 5.6 Avslutt konkurransen/Lage resultatliste

# 6 Startmappa for løp

- 6.1 Lage Heat
  - 6.1.1 Skriv ut avkryssing liste
  - 6.1.2 Skrive inn årsbeste

- 6.1.3 Automatisk seeding av heat.
- 6.1.4 Opprette heata manuelt
- 6.1.5 Skriv ut startkort
- 6.1.6 <u>Registrere resultat</u>
- 6.1.7 Skriv ut resultat
- 6.1.8 Opprett finaleheat

# 7 WEB - publisering

- 7.1 Klargjera for automatisk WEB- publisering
- 7.2 Stoppe/starte WEB-publiseringa midlertidig
  - 7.2.1 Stoppe/starte WEB-publiseringa for stemnet
  - 7.2.2 Stoppe/starte WEB-publiseringa ein øving
- 7.3 <u>Slette stemne si heimeside</u>.
- 7.4 <u>Redigere WEB-side</u>

# 8 <u>Utskrift/Lagre resultatliste</u>

- 8.1 Lag komplett resultatliste
  - 8.1.1 Skriv ut og lagre som PDF
  - 8.1.2 Lagre Excel-mal for elektronisk statistikk
  - 8.1.3 Publiser komplett resultatliste
- 8.2 Skriv ut startliste
- 8.3 Skriv ut deltakarliste
  - 8.3.1 Skriv ut og lagre som PDF
  - 8.3.2 Lagre i Excel
- 8.4 Skriv startmappe
  - 8.4.1 Skriv ut som startkort
  - 8.4.2 Skriv ut som startkortmappe

# 9 Distribuere startkortmappene over nettet

- 9.1 Logge på som administrator
  - 9.1.1 Bli Administrator av stemne

- 9.1.2 Synkroniser startmapper
- 9.2 Kople opp som klient mot stemne
  - 9.2.1 Hente startmappe frå nett
  - 9.2.2 Avslutt startkortmappa
  - 9.2.3 Log av som klient
- 9.3 Melde på utøvarar etterpå med startkortmappene over nettet

# 10 Bruke USB-pinne til å distribuere startmappene

- 10.1 Klargjer startmappe til USB-bruk
- 10.2 Kopiere Program og startmapper til USB-pinne
- 10.3 Kopiere startmappa tilbake til administrator PC.
- 10.4 Laste ned ferdige utfylte startmapper frå nett

# 1 Installasjon

# 1.1 Laste ned programmet frå heimesida: <u>www.create-data.no/DigStart</u>

# **Create-Data**

sturle@online.no

Sturle Kalstad

Last ned DigStart (Sist oppdatert 30.06.2025)

# Brukarveiledning for Programmet DigStart

Klikk på lenkja til DigStart

Vel «Lagre som»

| Vil du kjøre eller lagre <b>DigStart.exe</b> (5,18 MB) fra | create-data.no? |               | ×      |
|------------------------------------------------------------|-----------------|---------------|--------|
|                                                            | Kjør            | Lagre 🔻       | Avbryt |
|                                                            |                 | Lagre         |        |
|                                                            |                 | Lagre som     |        |
|                                                            |                 | Lagre og kjør |        |

#### Lagre programmet i ei eiga mappe

| F Hiem De Vining<br>H S Vining<br>H S Vining<br>Klipp ut<br>Fest til<br>Hutigtigang<br>Utklippstavle                                                             | Fytt Kopier<br>til -<br>Organiser       | Ny<br>mappe<br>Nytt Apne<br>Egenskaper<br>Apne<br>Apne | - C ×<br>Merk alt<br>Merk ingenting<br>Proverter utvalg<br>Velg |
|----------------------------------------------------------------------------------------------------|-----------------------------------------|--------------------------------------------------------|-----------------------------------------------------------------|
| <ul> <li>Hurtigtilgang</li> <li>OneDrive</li> <li>Denne PCen</li> <li>3D-objekter</li> <li>Bilder</li> <li>Dokumenter</li> <li>Musikk</li> <li>Musikk</li> </ul> | Navn     Sigstart     Navn     Sigstart | Endringsdato                                           | Type<br>Program                                                 |

# 1.2 Installer programmet DigStart

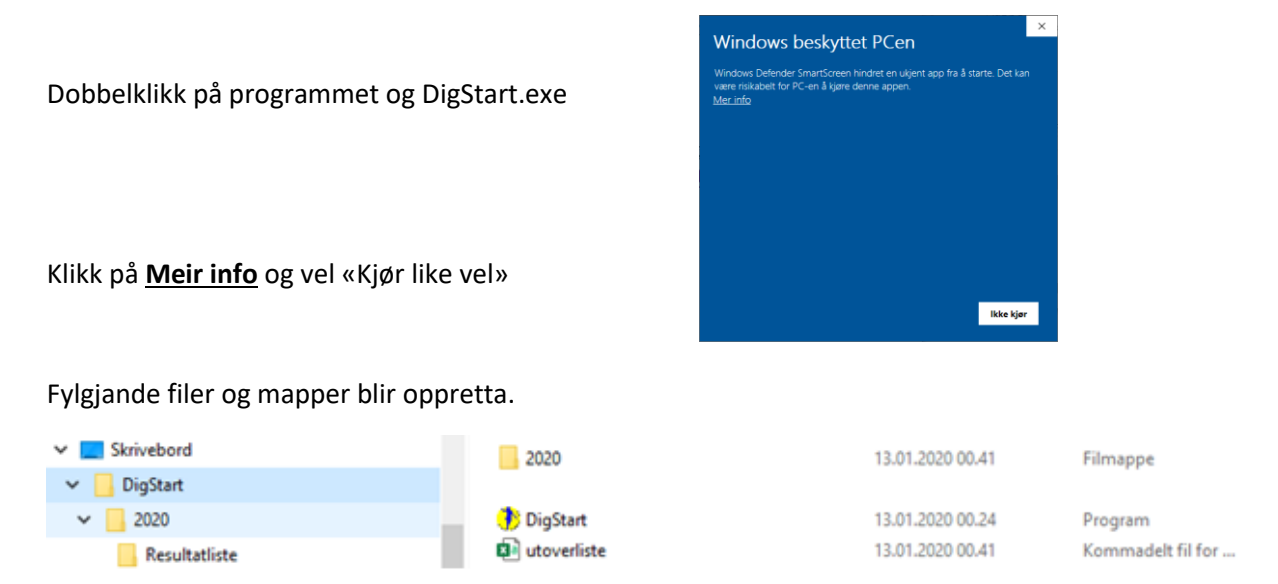

#### Fila utoverliste.csv

Denne fila er samlar vi alle utøvarane som blir registeret i dette programmet over tid. Fila er av type «csv» som gjer at vi kan lesa og redigere den i programmet «Excel».

#### Mappe 2020

For kvart nytt år så blir det oppretta ei ny mappe. Denne mappa blir det oppretta ei ny mappe for kvart stemne. I tillegg er det ei mappe som heiter «Resultatliste» der vi kan lagra ulike informasjon om stemna dette året.

Når vi opnar programmet fyrste gong så må vi Aktiver programmet.

Klikk på knappen

«Klikk er for å aktiver programmet»

For å aktiver programmet må du ha nettilgang. Skal du berre køyre ein testversjon, så treng du ikkje nettilgang for å starte programmet.

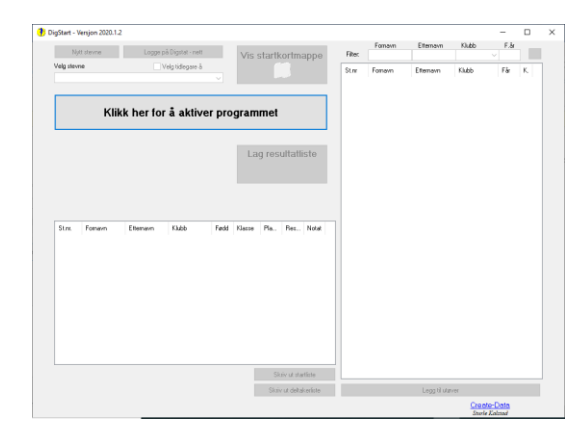

# 1.3 Aktiver programmet DigStart

| Aktiver program             | Aktiver program             |
|-----------------------------|-----------------------------|
| Aktiver programmet DigStart | Aktiver programmet DigStart |
| Klubb:                      | Klubb:                      |
| Brukernavn:                 | Brukernavn: Otra IL         |
| Passord:                    | Passord:                    |
| ○ Test programmet DigStart  | ○ Test programmet DigStart  |
| Avbryt Aktiver              | Avbryt Aktiver              |

Vel «Aktiver programmet DigStart»

Dersom du skal aktiver programmet DigStart, så må klubben din vera registrert med «Brukernavn» og «Passord». Dei klubbane som er registeret finn du i lista over Klubbar.

Ynskjer du at klubben din skal bli registrert så kan du senda e-post til sturle@online.no.

Du vil då få tilsendt eit brukarnamn og eit passord, som du også må bruka dersom du skal vera administrator av eit stemne.

Når du er administrator på eit stemne kan du:

- Aktivera programmet for automatisk oppdatering av heimeside
- <u>Slette heimeside</u>
- <u>Distribuere startkortmappene over nettet</u>

Når du aktiverer programmet så vil du kunne sjå klubbnamnet øvst i venstre hjørne.

DigStart - Bergens TF - Versjon 2020.1.1

Når programmet er aktivert så vil fila «Lisens.dst» bli oppretta. Denne fila gjer at du ikkje treng å aktiver programmet kvar gong du startar det.

Dersom du skal <u>kopiere programmet til ein usb-pinne</u>, så bør du kopiera med fila «Lisens.dst». Du treng då ikkje å aktiver programmet på ny når du startar programmet frå usb-pinnen.

# 1.4 Start testversjonen av DigStart

| Aktiver program               | Aktiver program               |
|-------------------------------|-------------------------------|
| O Aktiver programmet DigStart | O Aktiver programmet DigStart |
| Klubb:                        | Klubb:                        |
| Brukernavn:                   | Brukernavn:                   |
| Passord:                      | Passord:                      |
| Test programmet DigStart      | Test programmet DigStart      |
| Avbryt Start test             | Avbryt Start test             |

Vel «Test programmet DigStart».

Dersom du ikkje har nettilgang så vil «Test programmet DigStart» vera dei einaste vale du har.

Testversjonen er heilt lik originalversjonen. Den einaste forskjellen er at klubben alltid heiter «Testklubb» og at heimesidene og resultatlistene blir laga med «Testklubb» som klubb.

Dersom du har starta ein testversjon så vil du sjå dette øvst i venstre hjørne i programmet.

DigStart - Testklubb - Versjon 2020.1.1

| Test versjonen har:         |
|-----------------------------|
| brukarnamn: <b>DigStart</b> |
| passord: <b>test</b>        |

#### NB!

Når du brukar testversjonen så må du logga deg på kvar gong. Heimesida som blir generert vil bli oppretta på fylgjande adresse:

http://www.create-data.no/testweb/

Dette er eit område som alle som brukar testversjonen har tilgang til.

Det er eit område som er tenkt ein skal bruka til å testa ut programmet med.

Dette er eit område som av den grunn med jamne mellomrom vil bli sletta.

| Nyt sterne     Loge så Ogstå -rett       Vitj startkortmappo     Pare       Vitj startkortmappo     Pare       Jagre sultatliste     Str. Foreen       Str. Foreen     Ettersen       Kabb     Fabl       Str. Foreen     Ettersen       Kabb     Fabl       Str. Foreen     Ettersen       Kabb     Fabl       Str. Soneen     Ettersen       Kabb     Fabl | gStart - Testklubb - V | lersjon 2020.1.1        |           |                      |        |         |           |       | -    |    |
|----------------------------------------------------------------------------------------------------|------------------------|-------------------------|-----------|----------------------|--------|---------|-----------|-------|------|----|
| Vidgi degareă<br>Vidgi degareă<br>Lag resultatiiste<br>Str. Foreen Etenen NAdo Foti Niere Pe. Ret. Nidd<br>Str. Janeer Etenen NAdo Foti Niere Pe. Ret. Nidd                                                                                                    | Nytt stevne            | Logge på Digstat - nett | V         | is startkortmanne    | Filter | Fornavn | Elternavn | Klubb | F.år |    |
| Str.r.     Fornere     Made     Food     Mate     Pis.     Res.     Notar                                                                                                    | Velg stevne            | Uelg tidegare å         | v         |                      | St.m   | Fornavn | Etternavn | Klubb | Får  | K. |
| St.rz. Fornern Efternen Nade Fast Klass Pia. Ret. Notat                                                                                                    |                        |                         | 1         | Lag resultatliste    |        |         |           |       |      |    |
| Sav at Aprile                                                                                                    | St.nr. Fornavn         | Etternavn Klubb         | Fødd Klas | se Pla., Res., Notat |        |         |           |       |      |    |
| Sion ut staffile                                                                                                    |                        |                         |           |                      |        |         |           |       |      |    |
|                                                                                                    |                        |                         |           |                      |        |         |           |       |      |    |
| Skriv ut deltakerliche Legg ill utøver                                                                                                    |                        |                         |           | Skóv ut statilste    |        |         |           |       |      |    |

| (=) (=) http://w      | ww.create-data.no/testweb/         |                                               | - 0                      | Søk                     | P- 合合感 |
|-----------------------|------------------------------------|-----------------------------------------------|--------------------------|-------------------------|--------|
| Create-Data           | × 💷 Symbaloo - Organize and s.     | . × 📑                                         |                          |                         |        |
| 🚖 🚾 CSS flex-wrap pro | perty 🧃 Apple 😸 Disney 🍺 Yahoo!: 💡 | European Athletics 🞒 Søk Elbildeler AS 🛶 eBay | 🌈 Skyscanner 😑 Spotify 🖃 | Estkampen 2019 – Nordic |        |
|                       |                                    | Create-Data                                   |                          |                         |        |
|                       |                                    | Resultatservice - friidre                     | tt                       |                         |        |
|                       |                                    | 2020                                          |                          |                         |        |
|                       |                                    | Digital Startmappe                            |                          |                         |        |
|                       |                                    | Create-Data<br>Sturis Kalstad                 |                          |                         |        |
|                       |                                    |                                               |                          |                         |        |
|                       |                                    |                                               |                          |                         |        |

# 2 Utøvardatabase

Det finst ein utøvardatabase for heile programmet og ein utøvardatabase for kvar enkelt stemne.

# 2.1 Legge til ny utøver

Klikke på knappen

Legg til utøver

Du får då fylgjande meny:

Du kan er:

- Skrive inn enkeltutøvar
- Eksporter til utøvardatabasen
- Importer frå utøvardatabasen
- Importer utøvarar frå andre stemner
- Importer utøvarar frå ei xlsx-fil

| Legg in nye utøvere                  |
|--------------------------------------|
| Skriv inn enkeltutøvar               |
| O Eksporter til utøvardatabasen      |
| 🔿 Importer frå utøvardatabasen       |
| 🔿 Importer utøvarar frå andre stemne |
| 🔵 Importer frå xlsx-fil              |
| Startnummer: 40                      |
| Fornavn:                             |
| Etternavn                            |
| Klubb                                |
| Født år:                             |
| Kjønn                                |
| ◯ Gutt                               |
| OJente                               |
| Avbryt Lagre                         |

#### 2.1.1 Skriv inn enkeltutøvar

Skriv inn Fornamn, Etternamn, Klubb, Fødselsår og Kjønn. Klubbe kan veljast frå liste eller skrivast inn.

- Dersom du har oppretta stemne og står i ei aktiv startmappe så vil utøvarane automatisk bli lagd inn i både denne startmappa og utøvardatabasen til det aktuelle stemne.
- Dersom du ikkje har aktivert noko startmappe så vil utøvaren berre bli oppdatert i utøvardatabasen til stemne.
- Dersom du ikkje har aktivert noko stemne så vil utøvaren berre bli oppdatert i utøvardatabasen til programmet.

#### 2.1.2 Eksporter til utøvardatabasen

Dersom du har oppretta nye utøvarar i eit stemne så kan du eksportere desse utøvarane til frå stemne sin utøvardatabase til programmet sin utøvardatabase.

#### 2.1.3 Importer frå utøvardatabasen

Du kan importere utøvarar frå programmet sin utøvardatabase til stemne sin utøvardatabase. Du må då ha aktivert det aktuelle stemne.

#### 2.1.4 Importer utøvarar frå andre stemner

Du kan importere utøvarar frå andre stemner sin utøvardatabase.

# 2.1.5 Importer utøvarar frå excel-file

| Leag til nye utøvere                                                                    | Form_Legg_til_utover_fra_fil                        |
|-----------------------------------------------------------------------------------------|-----------------------------------------------------|
| O Skriv inn enkeltutøvar                                                                | Fornavn Ola                                         |
| <ul> <li>Eksporter til utøvardatabasen</li> <li>Importer frå utøvardatabasen</li> </ul> | Etternavn Nordmann 2                                |
| O Importer utøvarar frå andre stemne                                                    | Klubb Bergens Turnforening 12                       |
| Importer fra xisx-hi                                                                    | Fdato 25.05.2011 6                                  |
| Avbryt Søk fil                                                                          | Kjønn K 7                                           |
| Klikke på «Søk fil…» og velg den aktuelle                                               | Signe Johanne, Njerve, sigurdnjerve@gmail.com, , 12 |

excel-file

Velg rette kollone i excel-fila

| Fdato                                                                   | 25.05.2011 6                                                                                                    | -                              | 01.01.2012 el    | er berre 2012 |
|-------------------------------------------------------------------------|----------------------------------------------------------------------------------------------------|--------------------------------|------------------|---------------|
| Kjønn                                                                   | К 7                                                                                                    | -                              | K, M eller J, G  |               |
|                                                                         |                                                                                                    |                                | Avbryt           | ОК            |
| Signe Johanr<br>år,25.05.20:<br>Turnforening<br>,Jenter<br>13,0,0,0,0,1 | e,Njerve,sigurdnjerve@gmail.com,,12<br>11,K,Norge,NOR,00000000,8740622,Berg<br>,24811,57723,549,Hordaland Friidrettskret<br>141809,,3,04.02.2024,12:00,drnoam2u04h | jens<br>ts,Friidre<br>elpkd7z( | ett på bane,Stav | gurd          |
| Njerve,sigure<br>nr: 1 (PAID)                                           | dnjerve@gmail.com,0,0,Ja,,21.01.2024,16<br>Beløp: 0,Nei.Nei.Nei.Nei                                                                                                | :50,Ikke                       | sjekket inn,Beta | ling          |

\_

 $\times$ 

# 2.2 Legge til utøvarar automatisk frå ei XLSX-fil

Dersom opprettar eit stemne ved hjelp at ei XLSX-fil, så vil utøvardatabasen for det aktuelle stemne automatisk bli oppdatert med dei utøvarane som er med på stemne. Desse utøvarane vil få tildelt startnummer frå 1 og oppover. Du kan etterpå importere utøvarar frå utøvardatabasen eller andre stemner sin utøvardatabase. Desse vil då få tildelt startnummer fortløpande.

# 2.3 Legge til utøvarar i utøvardatabasen ved hjelp av programmet Excel

Dersom du opnar fila **utoverliste.csv**, kan du kopiere utøvarane inn i denne list frå ein medlemsdatabase.

|    | utoverlis | te - Excel   | λ <sup>η</sup> γ        | iturle Kalstad | 💿 📼          | - 0      |       | 4 |    | » utoverlis | te, O           | ▲ Sturle      | Kalstad 🔘    | <b></b> –   |                |       |
|----|-----------|--------------|-------------------------|----------------|--------------|----------|-------|---|----|-------------|-----------------|---------------|--------------|-------------|----------------|-------|
| F  | l Hjem    | Sett inn Sid | eopp Formle             | r Data Se o    | jenn Visning | Hjelp ZS | ZC    |   |    | Fil Hjem    | Sett inn Side   | opj Formler   | Data Se gjen | Visning Hje | p 🖻            | ₽     |
| C4 |           |              | P M<br>√ f <sub>x</sub> |                | 0 N          | Y        | ~     |   | A  | 2 *         | · : ×           | $\sqrt{-f_x}$ | 1            |             |                | ~     |
|    | ۵         | в            | C                       | D              | F            | F        | L D   |   |    | A           | В               | с             | D            | E           | F              |       |
| 1  | Stor      | Fornavn      | Etternavn               | Klubb          | Får          | Kidnn    |       | - | 1  | St.nr       | Fornavn         | Etternavn     | Klubb        | Får         | Kjønn          |       |
| 2  | Jenn      | - Critica -  | Lucinavii               | Ridbb          |              | NJ Print |       |   | 2  |             | 1 Liv Lamisi    | Adonaba       | Bergens TF   | 2009        | J              |       |
| 2  |           |              |                         |                |              |          |       |   | з  | :           | 2 Kimberly Az   | Aguirre-joh   | a Bergens TF | 2010        | J              |       |
| 3  |           |              |                         | -              |              |          |       |   | 4  |             | 3 Jacopo Galle  | Altare        | Bergens TF   | 2011        | G              |       |
| 4  |           |              |                         | 4              |              |          |       |   | 5  |             | 4 Leonardo Ga   | a Altare      | Bergens TF   | 2011        | G              |       |
| 5  |           |              |                         |                |              |          | _     |   | 6  | 1           | 5 Rosa Ala      | Ammin-Ala     | d Bergens TF | 2010        | J              |       |
| 6  |           |              |                         |                |              |          |       |   | 7  |             | 5 Hanne         | Arstein       | Bergens TF   | 2001        | J              |       |
| 7  |           |              |                         |                |              |          |       |   | 8  |             | 7 Ella Kari Ott | Arver         | Bergens TF   | 2009        | J. L           |       |
| 8  |           |              |                         |                |              |          |       |   | 9  |             | 8 Isabell       | Bakke         | Bergens TF   | 2011        | J. Contraction |       |
| 9  |           |              |                         |                |              |          |       |   | 10 |             | 9 Elias Sælem   | Banne         | Bergens TF   | 2009        | G              |       |
| 10 |           |              |                         |                |              |          | 1 L   |   | 11 | 10          | 0 Isak Sælem    | Banne         | Bergens TF   | 2011        | G              |       |
| 11 |           |              |                         |                |              |          |       |   | 12 | 1           | 1 Jonas         | Birkeland     | Bergens TF   | 2011        | G              |       |
| 12 |           |              |                         |                |              |          |       |   | 13 | 1           | 2 Karen Nyan    | g Bjørdalsbak | k Bergens TF | 2010        | J              |       |
| 13 |           |              |                         |                |              |          |       |   | 14 | 1           | 3 Mikkel Bent   | Brøste        | Bergens TF   | 2012        | G              |       |
| 14 |           |              |                         |                |              |          |       |   | 15 | 1           | 4 Aksel Hugda   | Bøe           | Bergens TF   | 2011        | G              |       |
| 15 |           |              |                         |                |              |          | •     | - | 16 | 1           | 5 John Hugo     | Carlström     | Bergens TF   | 2010        | G              |       |
|    | ( )       | utoverliste  | +                       |                | 4            |          | Þ     |   |    |             | utoverliste     | (+)           |              | 4           |                | Þ     |
|    |           |              |                         |                | 四            | +        | 100 % |   |    |             |                 |               | 8 円          |             | +              | 100 % |

Når du har kopiert inn alle utøvarane, så lagrar du berre fila. Når du opnar programmet så ligg desse utøvarane der.

| igStart - Testklubb - V | Versjon 2020.1.2        |             |                        |             |                |                         |            | -       |    |   |
|-------------------------|-------------------------|-------------|------------------------|-------------|----------------|-------------------------|------------|---------|----|---|
|                         |                         |             |                        |             | Fornavn        | Etternavn               | Klubb      | F.år    | _  |   |
| Nytt stevne             | Logge på Digstat - nett | Vis         | startkortmappe         | Filter:     |                |                         |            | ~       | 1  | 2 |
| Velg stevne             | 🗌 Velg tidlegare å      |             |                        | Stor        | Fornavn        | Etternavn               | Klubb      | Eår     | ĸ  | ~ |
|                         |                         | ~           |                        | * 1         | Liv Lamini     | Adamaka                 | Davages TE | 2000    | 1. |   |
|                         |                         |             |                        |             | Kimberlu Az    | Aduinaba<br>Aquine-joha | Bergens TF | 2003    | 1  |   |
|                         |                         |             |                        | 4 3         | Lacono Gall    | Aguine-jona<br>Altare   | Bergens TF | 2010    | G  |   |
|                         |                         |             |                        | 4           | Leonardo G     | Altare                  | Bergens TF | 2011    | G  |   |
|                         |                         |             |                        | 8           | Bosa Ála       | Ammin-Alad              | Bergens TF | 2010    | J. |   |
|                         |                         |             |                        | a 🖌         | Hanne          | Arstein                 | Bergens TF | 2001    | Ĵ. |   |
|                         |                         |             |                        | 1 × 7       | Ella Kari Ott  | Arver                   | Bergens TF | 2009    | Ĵ. |   |
|                         |                         | _           |                        | <b>1</b> 8  | Isabell        | Bakke                   | Bergens TF | 2011    | Ĵ  |   |
|                         |                         | L           | ad resultatliste       | <b>i</b> 9  | Elias Sælemur  | Banne                   | Bergens TF | 2009    | G  |   |
|                         |                         |             | 5                      | <b>i</b> 10 | Isak Sælemvr   | Banne                   | Bergens TF | 2011    | G  |   |
|                         |                         |             |                        | <b>i</b> 11 | Jonas          | Birkeland               | Bergens TF | 2011    | G  |   |
|                         |                         |             |                        | 12          | Karen Nvan     | Biørdalsbak             | Bergens TF | 2010    | J  |   |
|                         |                         |             |                        | i 13        | Mikkel Bent    | Brøste                  | Bergens TF | 2012    | G  |   |
|                         |                         |             |                        | i 14        | Aksel Huad     | Bøe                     | Bergens TF | 2011    | G  |   |
|                         |                         |             |                        | 🧍 15        | John Hugo      | Carlström               | Bergens TF | 2010    | G  |   |
|                         |                         |             |                        | 💈 16 -      | Berit Nyeka    | Christensen             | Bergens TF | 2008    | J  |   |
| St.nr. Fornavn          | Etternavn Klubb         | Fødd Klasse | Pla Res Notat          | 17          | Brede Rønn     | Dalby                   | Bergens TF | 2010    | G  |   |
|                         |                         |             |                        | 18          | Mabel Eide     | Danielsen               | Bergens TF | 2007    | J  |   |
|                         |                         |             |                        | 🕴 🧍 19      | Victor Marti   | Diseth                  | Bergens TF | 2003    | G  |   |
|                         |                         |             |                        | 🧯 20        | Ella Louise    | Djupedal                | Bergens TF | 2008    | J  |   |
|                         |                         |             |                        | 1 21        | Vegard Akre    | Dommarsnes              | Bergens TF | 2011    | G  |   |
|                         |                         |             |                        | 1 22        | Jonas Grieg    | Eide                    | Bergens TF | 2008    | G  |   |
|                         |                         |             |                        | 🏮 🏮 23      | Emma Tomi      | Eik                     | Bergens TF | 2011    | J  |   |
|                         |                         |             |                        | 🏮 🏮 24      | Matilde Stra   | Ekenes                  | Bergens TF | 2010    | J  |   |
|                         |                         |             |                        | 🏮 🏮 25      | Sonja Elise    | Engebretsen             | Bergens TF | 2010    | J  |   |
|                         |                         |             |                        | 🏮 🏮 26      | Michelle Bei   | Espetvedt               | Bergens TF | 2007    | J  |   |
|                         |                         |             |                        | 🏮 🌹 27      | Anna Helmo     | Fosse                   | Bergens TF | 2009    | J  |   |
|                         |                         |             |                        | 🏮 🎁 28      | Ida Helmo      | Fosse                   | Bergens TF | 2006    | J  |   |
|                         |                         |             |                        | 🛉 29        | Ulrik          | Galtung Dø              | Bergens TF | 2010    | G  |   |
|                         |                         |             |                        | 🕴 30        | August         | Grønseth                | Bergens TF | 2010    | G  |   |
|                         |                         |             |                        | 🏮 🧯 31      | Rachel Frøy    | Gundersen               | Bergens TF | 2007    | J  |   |
|                         |                         |             |                        | 🏮 🏮 32      | Nada           | Hassan                  | Bergens TF | 2012    | J  |   |
|                         |                         |             | Skriv ut startliste    | <b>8</b> 33 | Siur Aarestrup | Haugland                | Bergens TF | 2009    | G  | ~ |
|                         |                         |             | Skriv ut deltakerliste |             |                | Legg til utøv           | rer        |         |    |   |
|                         |                         |             |                        |             |                |                         | Create     | e-Data  |    |   |
|                         |                         |             |                        |             |                |                         | Sturle 1   | Calstad |    |   |

# 2.4 Søk etter utøvar i utøvardatabasen

Du kan søke etter utøvar ved å «filtrere» utøvardatabasen

| Filter: | Fornavn                              | Fornavn Etternavn Klubb<br>Al Bergens TF 🗸 |                                   | F.år                |                             |
|---------|--------------------------------------|--------------------------------------------|-----------------------------------|---------------------|-----------------------------|
| St.nr   | Fornavn<br>Jacopo Gall<br>Leonardo G | Etternavn<br>Altare<br>Altare              | Klubb<br>Bergens TF<br>Bergens TF | Får<br>2011<br>2011 | , <b>же</b><br>К.<br>G<br>G |

# 2.5 Sorter i utøvardatabasen

Du kan sortere utøvardatabasen ved å klikke på kolonnen

|            | Fornavn     | Etternavn    | Klubb      | F.år |          |
|------------|-------------|--------------|------------|------|----------|
| Filter:    |             |              |            | ~    | <u> </u> |
| St.nr      | Fornavn     | Etternavn    | Klubb      | Får  | К.       |
| 🏮 🌹 7      | Live Lamisi | Adonaba      | Bergens TF | 2009 | J        |
| 🏮 🎁 2      | Kimberly Az | Aguirre-joha | Bergens TF | 2010 | J        |
| 🏮 🏮 5      | Rosa Ala    | Ammin-Alad   | Bergens TF | 2010 | J        |
| <b>-</b> 3 | Jacopo Gall | Altare       | Bergens TF | 2011 | G        |
| 🛉 4        | Leonardo G  | Altare       | Bergens TF | 2011 | G        |

# 2.6 Høgreklikk på utøvardatabasen

Dersom du høgreklikkar på utøvardatabasen, så får du fylgjande val.

| Rediger utøver    |
|-------------------|
| Slette utøver(e)  |
| Endre startnummer |

#### 2.6.1 Rediger utøvar

Du kan her endra alt unntatt startnummer.

| Rediger utøver                                             |                                                   |
|------------------------------------------------------------|---------------------------------------------------|
| Startnummer:<br>Fornavn:<br>Etternavn<br>Klubb<br>Født år: | 4<br>Leonardo Gallefoss<br>Altare<br>Bergens TF v |
| Kjønn<br>Gutt  Jente                                       | Avbryt Lagre                                      |

# 2.6.2 Slette utøvar(ar)

Ved å merke ein eller fleire utøvarar så kan du sletta desse frå utøvarlista.

#### 2.6.3 Endre startnummer

Utøvaren du har merka kan du endra startnummeret på. Startnummeret vil også bli endra i alle startmappene som utøvaren er registrert i.

# 2.7 Tildele startnummer på ny i eit stemne

Dersom du ynskjer det så kan du tildele startnummer på ny på eit stemne. Høyreklikk på stemne:

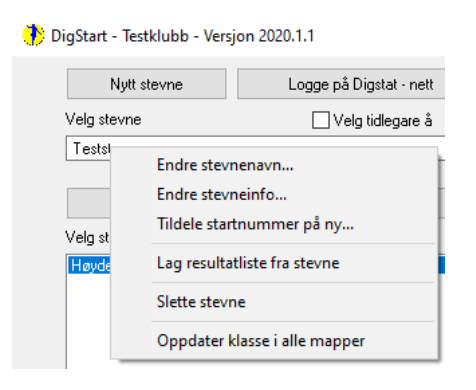

Velg «Tildele startnummer på ny...» og skiv inn startnummer du vil bruka på stemne

| Tilldele st | artnummer på ny               |               | Till       | dele startnummer på ny                                  |
|-------------|-------------------------------|---------------|------------|---------------------------------------------------------|
| Ekse        | empel: 34-39,42, 45<br>Avbryt | , 50-55<br>ОК |            | Eksempel: 34-39,42, 45 , 50-55<br>3.4.7-20<br>Avbryt OK |
| St.nr       | Fornavn                       | Etternavn     | Klubb      | Får                                                     |
| <b>9</b> 3  | Live Lamisi                   | Adonaba       | Bergens TF | 2009                                                    |
| <b>¥</b> 4  | Kimberly Az                   | Aguirre-joha  | Bergens TF | 2010                                                    |
| 🛉 7         | Jacopo Gall                   | Altare        | Bergens TF | 2011                                                    |
| 🛉 8         | Leonardo G                    | Altare        | Bergens TF | 2011                                                    |
| 🍹 9         | Rosa Ala                      | Ammin-Alad    | Bergens TF | 2010                                                    |

Startnummeret vil også bli endra i alle startmappene

# **3** Opprette stemne og startmapper

# 3.1 Arrangere stemne med påmelding på staden

# 3.1.1 Opprett stemne

Klikk på knappen «Nytt stevne»

| 🜔 DigStart - Testklubb - Ver | on 2020.1.2                    |
|------------------------------|--------------------------------|
| Nytt stevne                  | Logge på Digstat - nett        |
| Skriv inn stevnenavn         | ◯ Importer stevne fra XML- fil |
| Klubbmesterskap              |                                |
| Avbryt OK                    |                                |

Vel «Skriv inn stevnenavn». Skriv inn namnet på stemnet og klikk «OK»

NB! Dersom «Utandørs» ikkje er merka av vil ein ikkje kunna registrere vind i øvingar som det skal noterast vind i utandørs.

Legg inn meir info om stemnet og klikk «Lukk».

| 🔥 Info nytt stemne |                                                                                                    | × |
|--------------------|----------------------------------------------------------------------------------------------------|---|
| Stevnenavn:        | Kubbmesterskap                                                                                                    |   |
| Stevnested:        |                                                                                                    |   |
| Stevnedato:        | 26.01.2020                                                                                                    |   |
| Arrangør:          | Testklubb                                                                                                    |   |
| Kontaktperson:     |                                                                                                    |   |
| Erklæring*:        | Kontaktpersonen innestår for at alle konkurranseregler er fulgt og at<br>alle dommere har autorisasjon.<br>Eventuelle avvik fra konkurransereglene er ført opp i resultatlisten. |   |
| Telefon            |                                                                                                    |   |
| Epost:             |                                                                                                    |   |
| Utendørs:          |                                                                                                    |   |
| Automatisk WEF     | D-publisering:  Lukk                                                                                                    |   |

Du kan legge inn meir info om stemne seinare dersom du ønsker dette. Høgre klikk på stemne og vel «Ender stevneinfo...»

| gStart - Testklubb - Ver | sjon 2020.1.2                  |              |                                               |         |         |              |       | -    |     |
|--------------------------|--------------------------------|--------------|-----------------------------------------------|---------|---------|--------------|-------|------|-----|
| Nut stevne               | Logge på Digstat - nett        | 2000         |                                               | Cher.   | Fornavm | Etternavn    | Klubb | F.år |     |
| Velg stevne              | Velo tideoare à                | VIS S        | тапкопттарре                                  | Parija. |         | 6            |       | ~    |     |
| Klubbmesterskap          |                                | V            |                                               | SLm     | Fornavn | Ellenavn     | KJUED | Far  | K S |
|                          |                                |              |                                               |         |         |              |       |      |     |
| Lage nye startkor        | tmapper/Slä sammen startmapper |              |                                               |         |         |              |       |      |     |
| veig stankormappe.       |                                | _            |                                               |         |         |              |       |      |     |
|                          |                                |              |                                               |         |         |              |       |      |     |
|                          |                                | Lac          | resultatliste                                 |         |         |              |       |      |     |
|                          |                                |              |                                               |         |         |              |       |      |     |
|                          |                                |              |                                               |         |         |              |       |      |     |
|                          |                                |              |                                               |         |         |              |       |      |     |
|                          |                                |              |                                               |         |         |              |       |      |     |
| Stor Economia            | Eternan Kirkh                  | Earld Klasse | Pia Res Noted                                 |         |         |              |       |      |     |
| Scill. Foritavit         | Cuerterri Paco                 | Teou Hasse   | 118 1169 11008                                |         |         |              |       |      |     |
|                          |                                |              |                                               |         |         |              |       |      |     |
|                          |                                |              |                                               |         |         |              |       |      |     |
|                          |                                |              |                                               |         |         |              |       |      |     |
|                          |                                |              |                                               |         |         |              |       |      |     |
|                          |                                |              |                                               |         |         |              |       |      |     |
|                          |                                |              |                                               |         |         |              |       |      |     |
|                          |                                |              |                                               |         |         |              |       |      |     |
|                          |                                |              |                                               |         |         |              |       |      |     |
|                          |                                |              |                                               |         |         |              |       |      |     |
|                          |                                |              |                                               |         |         |              |       |      |     |
|                          |                                |              | Skriv ut startliste                           | <       |         |              |       |      | >   |
|                          |                                |              | Skriv ut startliste<br>Skriv ut deltakerliste | <       |         | Legg til utø | ver   |      | >   |

#### 3.1.2 Importer frå utøvardatabasen

Du kan importere utøvarar frå programmet sin utøvardatabase til stemne sin utøvardatabase.

Klikk på «Legg til utøver»

Velg «Importer frå utøvardatabasen» og klikk «Fullfør»

| Legg til nye utøvere        |            |         |
|-----------------------------|------------|---------|
| 🔘 Skriv inn enkeltutøvar    |            |         |
| 🔘 Eksporter til utøvardatab | asen       |         |
| Importer frå utøvardatab    | asen       |         |
| 🔘 Importer utøvarar frå and | fre stemne |         |
| 🔘 Importer frå xlsx-fil     |            |         |
|                             |            |         |
|                             | Avbryt     | Fullfør |

# 3.1.3 Opprette startmapper til dei øvingane som du skal være funksjonær på

Klikk på knappen «Lage nye startkortmapper/Slå sammen startmappe»

Skriv inn namn på øving/startmappe og vel øving.

Klikk OK

Startmappa du lager blir lagra som ei vanlig tekstfil i stemnemappa «Klubbmesterskap»

| Nytt stevne                           | Logge på Digstat - nett             |
|---------------------------------------|-------------------------------------|
| Velg stevne                           | 🗌 Velg tidlegare å                  |
| Klubbmesterskap                       | ×                                   |
| Lage nye startkortr                   | napper/Slå sammen startmapper       |
| Skriv navn på startmappe              |                                     |
| Høyde jenter 13                       |                                     |
| ● Høyde/Stav<br>○ Lengde/Tresteg/Kast | Velg øvelse<br><mark>Høyde</mark> ∽ |
| ⊖Løp 🗌 S                              | ilå sammen eksisterende mapper      |
| Avbryt OK                             |                                     |

🔥 DigStart - Testklubb - Versjon 2020.1.2

#### 3.1.4 Melde på utøvarar i øving

Vel startmappe du skal legge utøvaren inn i.

Klikk på utøvaren i høgre felt og dra den inn i startmappa til venstre.

Du kan også merke fleire som du drar inn samtidig.

Dersom du ikkje finne utøvaren i lista klikk på knappen «Legg til utøver» for å legge til ny utøver.

| Ny          | R stevne          | Logge p        | så Digstat - nett |        | Vis    | starti       | cortma        | appe    | Filter:    |                     | Louise        | 10000       | /    | 18 | 0 |
|-------------|-------------------|----------------|-------------------|--------|--------|--------------|---------------|---------|------------|---------------------|---------------|-------------|------|----|---|
| /elg steve  | ve .              |                | /elg tidlegare å  |        |        | Ġ            | 1             |         | Stor       | Formann             | Etternaun     | Khéh        | Fire | K  | ~ |
| Klubbme     | sterskap          |                |                   | $\sim$ |        | L.           | <b>U</b>      |         | 8 1        | Liv Lamiti          | Adonaba       | Records TF  | 2009 | 51 |   |
|             |                   |                |                   |        |        | H            | wde           |         | 1 2        | Kinberly Az         | Aguine-joha   | Bergens TF  | 2010 | 3  |   |
| La          | ge nye starfkortn | epper/Slå camm | nen startmapper   |        |        |              |               |         | <b>†</b> 3 | Jacopo Gall         | Altere        | Bergens TF  | 2011 | G  |   |
| /elo starti | ofmappe           |                |                   |        |        |              |               |         | 4          | Leonardo G          | Altare        | Bergens TF  | 2011 | G  |   |
| Handala     |                   |                |                   |        |        |              |               |         | 5          | Rosa Ala            | Ammin-Alad    | Bergens TF  | 2010 | 1  |   |
| neyse p     | 100110            |                |                   |        |        | Combile star | المام با شريك |         | 1 E        | Hanne               | Arstein       | Bergens TF  | 2001 | 1  |   |
|             |                   |                |                   |        |        | 1000.510     | 10 Environte  | ~       | 11         | Ella Kari Ott       | Arver         | Bergens TF  | 2009 |    |   |
|             |                   |                |                   |        | 1.     | a ror        | a diteratili  | rto     | 1.0        | Isabeli<br>Giochart | D-arcke       | pergens IF  | 2011 | -  |   |
|             |                   |                |                   |        | Le     | 19 105       | undu          | 510     | 1 3        | Enas Sablemyr       | Banne         | Bergens TF  | 2009 | 6  |   |
|             |                   |                |                   |        |        |              |               |         | 1          | Loan o deletityr    | Diductored    | Dergehic IF | 2011 |    |   |
|             |                   |                |                   |        |        |              |               |         | 1.5        | Varias Nune         | Binduluk ak   | Bergers TF  | 2011 | 9  |   |
|             |                   |                |                   |        |        |              |               |         | 11         | Mikial Bant         | Bonte         | Bargaris TE | 2010 | ŝ  |   |
|             |                   |                |                   |        |        |              |               |         | 14         | Akoel Huad          | Rae           | Records TF  | 2011 | Ğ  |   |
|             |                   |                |                   |        |        |              |               |         | 15         | John Hugo           | Carbiniim     | Respons TF  | 2010 | 6  |   |
|             |                   |                |                   |        |        |              |               |         | 16         | Berit Nyeka         | Christensen   | Bergens TF  | 2008 | 5  |   |
| St.m.       | Forneym           | Ettemavn       | Klubb             | Fødd   | Klasse | Fla          | Rec           | Notat   | 17         | Brede Rønn          | Daiby         | Bergens TF  | 2010 | G  |   |
| 8 18        | Mabel Eide        | Danielsen      | Bergens TF        | 2007   | J-13   |              |               |         | 18         | Mabel Eide          | D anielsen    | Bergens TF  | 2007 | 3  |   |
| <b>8</b> 90 | Matha Kalv        | Viken          | Bergens TF        | 2007   | J-13   |              |               |         | 19         | Victor Marti        | Diseth        | Bergens TF  | 2003 | G  |   |
| 🛊 71 -      | Solie Kaarst      | Pettersen      | Bergens TF        | 2007   | J-13   |              |               |         | 1 20       | Ella Louise         | Djupedal      | Bergens TF  | 2008 | J  |   |
| 8 62        | Embla Matilde     | Njerve         | Bergens TF        | 2007   | J-13   |              |               |         | 21         | Vegard Akre         | Dommarsnes    | Bergens TF  | 2011 | 6  |   |
| 59          | Signe             | Mykzvall       | Bergens TF        | 2007   | J-13   |              |               |         | 22         | Jonas Grieg         | Eide          | Bergens TF  | 2008 | G  |   |
| 1 31        | Rachel Frøy       | Gundersen      | Bergens TF        | 2007   | J-13   |              |               |         | 23         | Emma Tomi           | Eik.          | Bergens TF  | 2011 | 3  |   |
| 🏮 26        | Michelle Bei      | Espetvedt      | Bergens TF        | 2007   | J-13   |              |               |         | 24         | Mahide Stra         | Ekenes        | Bergens TF  | 2010 | 1  |   |
|             |                   |                |                   |        |        |              |               |         | 20         | Sonja Elise         | Engebretsen   | Bergens TF  | 2010 | 11 |   |
|             |                   |                |                   |        |        |              |               |         | 20         | Michele Bel         | Espeivedt     | Bergens IF  | 2007 | 11 |   |
|             |                   |                |                   |        |        |              |               |         | 1 4        | Home Helmo          | Forse         | Dergetic IF | 2009 | 1  |   |
|             |                   |                |                   |        |        |              |               |         | 1 20       | I Da melimo         | Calture Da    | Bergens TF  | 2010 | 6  |   |
|             |                   |                |                   |        |        |              |               |         | 20         | Acateurit           | Grannelig Dia | Records TE  | 2010 | Ğ  |   |
|             |                   |                |                   |        |        |              |               |         | 30         | Bachel Free         | Gundersen     | Responsible | 2007 | 1  |   |
|             |                   |                |                   |        |        |              |               |         |            | Nada                | Hassan        | Records TF  | 2012 | 1  | 4 |
|             |                   |                |                   |        |        | SI           | civ ut star   | tiste   | <          |                     |               |             |      | >  |   |
|             |                   |                |                   |        |        | Skri         | v ut deltal   | celiste |            |                     | Legg til utør | rer         |      |    |   |

Når du har starta konkurransen kan du når som helst legge til nye utøvarar i startkortmappa.

### 3.1.5 Søkefilter

Over «utøverlista» kan du legge inn «filter» slik at du lettare finne den utøvaren du skal legge til i startmappa.

# 3.1.6 Trekke startrekkefølge

Klikk på knappen «Trekk startrekkefølge» for å trekke tilfeldig startrekkefølge på utøvarane.

#### 3.1.7 Sett felles klasse

Dersom du har utøver som ikkje høyrer til klassen, kan du dersom du vil, sette at det skal være felles klasse.

# 3.2 Opprett startkortmapper frå påmeldingsfiler frå «iSonen» eller «Minidrett»

Dersom du har ei xlsx-fil fra «iSonen» eller ei xml-fil fra Minidrett. Kan du laste alle utøvarane direkte inn i «Digstart»

#### Klikk på knappen «Nytt stevne»

| 🌓 DigStart - Testklubb - Versjon 2024 - 01 - n                                          | 🅐 DigStart - Testklubb - Versjon 2024 - 01 - n                                                                             |
|-----------------------------------------------------------------------------------------|----------------------------------------------------------------------------------------------------|
| Nytt stevne Logge på Digstart - nett                                                    | Nytt stevne Logge på Digstart - nett                                                                                       |
| ◯ Skriv inn stevnenavn                                                                  | ◯ Skriv inn stevnenavn                                                                                                    |
| Opprette startnummer fortløpende fra 1     Opprett startnummer med følgende nummerserie | Opprette startnummer fortløpende fra 1     Opprett startnummer med følgende nummerserie     Eksempel: 34-39,42, 45 , 50-55 |
| Avbryt Søk gjennom påmeldingsfila                                                       | Avbryt Søk gjennom påmeldingsfila                                                                                          |

Vel «Søk gjennom påmeldingsfila». Alle utøvarane vil bli lagt inn i deltakarliste med startnummer.

Vel «Opprette startnummer fortløpende fra 1» eller «Opprett startnummer med følgende nummerserie»

Du kan <u>endre startnummer</u> seinare.

Klikk på «Søk i XML-fil». Bla fram til du finn fila du søker etter ok klikk OK.

NB! Dersom «Utandørs» ikkje er merka av vil ein ikkje kunna registrere vind i øvingar som det skal noterast vind i utandørs.

Legg inn meir info om stemne og Klikk «Fullfør».

| 🔥 Sjekk Format                                                                                                    |                               |      |               | -         |        | × |  |  |
|----------------------------------------------------------------------------------------------------|-------------------------------|------|---------------|-----------|--------|---|--|--|
|                                                                                                    |                               |      |               |           |        |   |  |  |
| Stevnenavn                                                                                                    | :                             |      |               |           |        |   |  |  |
| Stevnested                                                                                                    |                               |      |               |           |        |   |  |  |
| Stevnedato                                                                                                    | 04.02.2024                    | 27 🔹 |               |           |        |   |  |  |
|                                                                                                    |                               |      |               |           |        |   |  |  |
| Fornavn                                                                                                    | Signe Johanne                 | 1    |               |           |        |   |  |  |
| Etternavn                                                                                                    | Njerve                        | 2    |               |           |        |   |  |  |
| Klubb                                                                                                    | Bergens Turnforening          | 12   |               |           |        |   |  |  |
| Fdato                                                                                                    | 25.05.2011                    | 6    | 01.01.2012    | eller ber | e 2012 |   |  |  |
| Kjønn                                                                                                    | κ                             | 7    | K , M eller J | G         |        |   |  |  |
| Klasse                                                                                                    | Jenter 13                     | 19 🜲 | Jenter 12     |           |        |   |  |  |
| Øvelse                                                                                                    | Stav                          | 18 🚔 | Høyde/60 m    | ieter     |        |   |  |  |
| Avbryt OK<br>Signe Johane Nierve, sigurchjerve@gmail.com, 12<br>8/, 25.05.2011,K.Norge, NOR,00000000,8740522,Bergens<br>Turnforemg, 24811,57723,549,Hordaland Friidrettakrets,Friidrett på bane,Stav<br>Jenter<br>13,0,0,0,0,141809, J.04.02.2024 1220,drinoam20.044pidpid7.2080ex.Påmded.Sigurd<br>13,0,0,0,0,141809, J.04.02.2024 1220,drinoam20.044pidpid7.2080ex.Panded.Sigurd |                               |      |               |           |        |   |  |  |
| nr: 1 (PAID) B                                                                                                    | eløp: 0,-,,,,,Nei,Ñei,Ñei,Ñei |      |               |           |        |   |  |  |

| 🔥 Info nytt stemne |                                                      |                                                                        |                                                                 | ×         |
|--------------------|------------------------------------------------------|------------------------------------------------------------------------|-----------------------------------------------------------------|-----------|
| Stevnenavn:        | Rosendals Leikane                                    |                                                                        |                                                                 |           |
| Stevnested:        |                                                      |                                                                        |                                                                 |           |
| Stevnedato:        | Fra: Søndag                                          | 04.02.2024                                                             |                                                                 |           |
|                    | Til: Søndag                                          | 04.02.2024                                                             |                                                                 |           |
|                    |                                                      |                                                                        |                                                                 |           |
| Arrangør:          | lestklubb                                            |                                                                        |                                                                 |           |
| Kontaktperson:     |                                                      |                                                                        |                                                                 |           |
| Erklæring*:        | Kontaktpersone<br>alle dommere ha<br>Eventuelle avvi | n innestår for at alle k<br>ar autorisasjon.<br>k fra konkurranseregle | onkurranseregler er fulgt og<br>ne er ført opp i resultatlister | rat<br>n. |
| Tolofon            |                                                      |                                                                        |                                                                 |           |
| releion            |                                                      |                                                                        |                                                                 |           |
| Epost:             |                                                      |                                                                        |                                                                 |           |
| Utendørs:          | $\checkmark$                                         |                                                                        |                                                                 |           |
| USB-distribusjo    | in over nett: 🗌                                      |                                                                        |                                                                 |           |
| Automatisk WEI     | B-publisering: [                                     | ]                                                                      |                                                                 |           |
|                    |                                                      |                                                                        |                                                                 |           |
|                    |                                                      |                                                                        |                                                                 |           |
|                    |                                                      |                                                                        |                                                                 |           |
|                    |                                                      |                                                                        |                                                                 |           |
|                    |                                                      |                                                                        |                                                                 |           |
|                    |                                                      |                                                                        |                                                                 |           |
|                    |                                                      |                                                                        |                                                                 |           |
|                    |                                                      |                                                                        | Fullfør                                                         |           |
|                    |                                                      |                                                                        |                                                                 |           |

Dersom det er ei excel-fil så må du sjekka at all data blir lest frå rett kollonne.

Du kan legge inn meir info om stemne seinare dersom du ønsker dette. Høgre klikk på stemne og velge «Ender stevneinfo…».

# 3.3 Slå saman startkortmapper

Dersom t.d. stavhopparane i de ulike klassene skal hoppe stav samtidig. Kan du slå saman startmappene til ei startmappe.

|                                                               | () Digital Startmappe 16.2                                                                                                    |
|---------------------------------------------------------------|----------------------------------------------------------------------------------------------------|
|                                                               | Nytt stevne                                                                                                    |
|                                                               | Velg stevne                                                                                                    |
| Klikk på «Lage nye startkortmapper/Slå<br>sammen startmapper» | Gneist Åpningsstevne 2016 🗸 🗸                                                                                                    |
| .,                                                            | Lage nye startkortmapper/SIå sammen startmapper                                                                                                    |
| Vel mappene som skal slaast saman, og klikk                   | Skriv navn på startmappe                                                                                                    |
| «OK»                                                          | Stav Jenter Gutter                                                                                                    |
|                                                               | <ul> <li>Høyde/Stav</li> <li>Lengde/Tresteg/Kast</li> <li>Løp</li> <li>Slå sammen eksisterende mapper</li> <li>Avbryt</li> </ul>                                                                                  |
|                                                               | <ul> <li>Stav Gutter 13</li> <li>Stav Kvinner senior</li> <li>Stav Gutter 12</li> <li>Stav Jenter 10</li> <li>Stav Jenter 14</li> <li>Stav Jenter 12</li> <li>Stav Jenter 12</li> <li>Stav Menn senior</li> </ul> |

# 3.4 Splitt opp startkortmappa

Høgre klikk på startmappa du vil splitta.

Vel «Splitte opp startkortmappen...

| 60 meter Gi<br>60 meter Je    | utter alle klasser<br>nter alle klasser |   |
|-------------------------------|-----------------------------------------|---|
| Høyde G<br>Høyde J<br>Kule Gu | Endre navn på startkortmappe            |   |
| Kule Jei                      | Vis startkortmappe                      |   |
| Stav Gi<br>Stav Je            | Skriv ut                                | : |
|                               | Legg inn kommentar                      |   |
| _                             | Splitte opp startkortmappen             |   |
|                               | Slette startkortmappe                   |   |
| St.nr.                        | Trekk startrekkefølge                   |   |

Klikk på «Opprett ekstra startkortmappe». Skriv inn namnet på mappa du skal lage og klikk «OK».

Dra inn dei utøvarane du vil ha i denne mappa og klikk på «Lagre».

| 🔥 DigS | tart - Splitt map | ope - Høyde Gu | tter alle klass | er   |     |                                    |                                                                     |                                                                       |                                                                             |                                              |                                          | Х |
|--------|-------------------|----------------|-----------------|------|-----|------------------------------------|---------------------------------------------------------------------|-----------------------------------------------------------------------|-----------------------------------------------------------------------------|----------------------------------------------|------------------------------------------|---|
| Høyde  |                   |                |                 |      |     |                                    |                                                                     |                                                                       |                                                                             |                                              |                                          |   |
| St.nr. | Poprett ekstra s  | Etternavn      | Klubb           | Fødd | Kla | St.nr.<br>章 1<br>章 3<br>章 4<br>章 5 | Fornavn<br>Johannes<br>August<br>Daniel Ganji<br>Ulrik<br>John Hugo | Etternavn<br>Reimers<br>Grønseth<br>Husebø<br>Galtung Dø<br>Carlström | Klubb<br>Bergens TF<br>Bergens TF<br>Bergens TF<br>Bergens TF<br>Bergens TF | Fødd<br>2006<br>2010<br>2013<br>2010<br>2010 | Kla<br>G-14<br>G-10<br>G<br>G-10<br>G-10 |   |
|        |                   |                |                 |      |     |                                    |                                                                     |                                                                       | Avbryt                                                                      | La                                           | gre                                      |   |

# 4 Bruke startmappa for vertikale hopp

Vel ei startkortmappe for vertikale hopp.

Klikk på knappen «Vis startkortmappe» eller dobbeltklikk på startkortmappa eller høgreklikk.

| 🔥 Høyde jenter                       | 13                                    |                     |                 | - 🗆 ×                  |
|--------------------------------------|---------------------------------------|---------------------|-----------------|------------------------|
| <u>F</u> il <u>R</u> ediger <u>H</u> | elp                                   |                     |                 |                        |
| Startnummer<br>26                    | Navn<br>Michelle Beick Espetvedt (07) | Klubb<br>Bergens TF | Øvelse<br>Høyde | Notatfelt Plass        |
| Klasse                               |                                       |                     |                 | Resultat               |
| J-13                                 |                                       |                     |                 |                        |
| Startnummer<br>18                    | Navn<br>Mabel Eide Danielsen (07)     | Klubb<br>Bergens TF | Øvelse<br>Høyde | Notatfelt Plass        |
| Klasse                               |                                       |                     |                 | Resultat               |
| J-13                                 |                                       |                     |                 |                        |
| Startnummer<br>62                    | Navn<br>Embla Matilde Njerve (07)     | Klubb<br>Bergens TF | Øvelse<br>Høyde | Notatfelt Plass        |
| Klasse                               |                                       |                     |                 | Resultat               |
| J-13                                 |                                       |                     |                 |                        |
| Startnummer<br>59                    | Navn<br>Signe Myksvoll (07)           | Klubb<br>Bergens TF | Øvelse<br>Høyde | Notatfelt Plass        |
| Klasse                               |                                       |                     |                 | Resultat               |
| J-13                                 |                                       |                     |                 |                        |
| Startnummer<br>71                    | Navn<br>Sofie Kaarstad Pettersen (07) | Klubb<br>Bergens TF | Øvelse<br>Høyde | Notatfelt Plass        |
| Klasse                               |                                       |                     |                 | Resultat               |
| J-13                                 |                                       |                     |                 |                        |
|                                      |                                       |                     | Luc.            |                        |
|                                      |                                       |                     | Hø              | yue jenier 15 1-5 av 7 |

Du kan rulle opp og ned med musa for å finne utøvarane.

# 4.1 Sette starthøgde

Klikk med musa og forslag til starthøgde og oppflyttingsintervall dukkar opp. Vel lavast høgde som utøvaren vil ha og oppflyttingsintervallet som du skal starte med.

| 🚺 Sett Starthøyde og Oppflytti          | ing      | _  | × |
|-----------------------------------------|----------|----|---|
|                                         |          |    |   |
| Ny starthøyde:<br>Oppfluttingsinterval: | 125<br>5 | ×  |   |
| opprychiganici va.                      |          |    |   |
| Avbryt                                  |          | OK |   |

Klikk OK

# 4.2 Sette individuell starthøgde

Klikk i feltet der starthøgda til utøvaren står og endra starthøgda til utøvaren individuelt.

| 1 | Høyde Jente                | r 16          |          |                   |            |     |    |     |     |     |     |     |    |    |    |     |
|---|----------------------------|---------------|----------|-------------------|------------|-----|----|-----|-----|-----|-----|-----|----|----|----|-----|
| E | l <u>R</u> ediger <u>I</u> | <u>H</u> jelp |          |                   |            |     |    |     |     |     |     |     |    |    |    |     |
| ĺ | Startnummer<br><b>34</b>   |               | Na<br>T  | vn<br><b>uv</b> t | <u>،</u> ۱ | /il | ka | ι T | ħ   | ole | D ( | (01 | D) |    |    |     |
|   | Klasse                     | 1,31          | •        |                   |            |     |    | Γ   |     |     |     |     |    |    | _  | Т   |
| Į | J-16                       |               | Π        |                   |            |     |    |     |     |     |     |     |    |    |    |     |
| ĺ | Startnummer<br>31          |               | Na<br>Li | vn<br>se          | J          | Dr  | d٤ | зh  | 1 F | ły  | be  | erl | se | en | (0 | )O) |
|   | Klasse                     | 1,26          |          |                   |            |     |    |     |     |     |     |     |    |    |    |     |
|   | J-16                       |               |          |                   |            |     |    |     |     |     |     |     |    |    |    |     |

# 4.3 Hjelpemeny

Trykk ctrl-h (eller du trykker ein ulovleg tast) og du får fram følgande meny

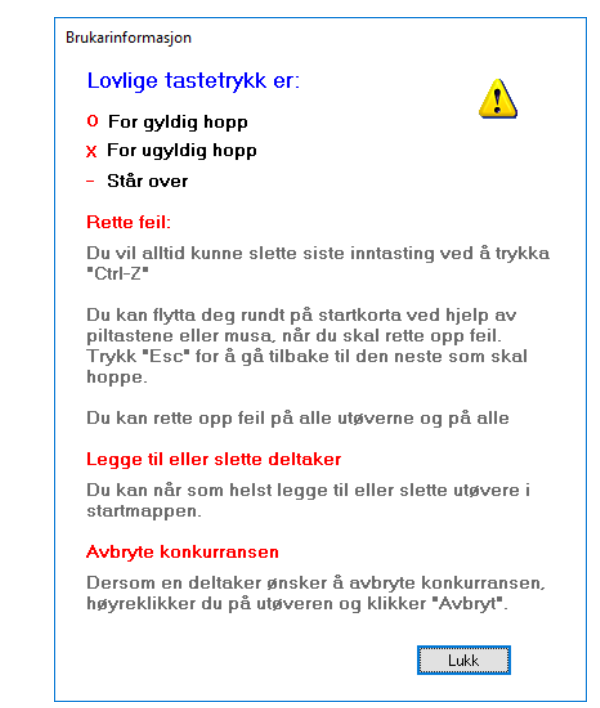

# 4.4 Ha fleire startmapper opne på samtidig

I vertikale hopp kan du ha fleire startmapper opne samtidig

| ۹ 🌔 | Stav Jenter Gutter |                           |
|-----|--------------------|---------------------------|
| Fil | Rediger Hjelp      |                           |
|     | Åpne fleire mappe  | r                         |
|     | Skriv ut           | > Jelusida (e             |
|     | Lukk               |                           |
| S   | tartnummer<br>50   | Navn<br>Fabian Warpe (03) |
|     | · ·                |                           |

Vel «Fil»-«Åpne flere mapper...»

| Stav Kvinner senior | Stav Menn senior | Stav Je | nter Gutter   | ] 1 | -2 av 2             |
|---------------------|------------------|---------|---------------|-----|---------------------|
|                     |                  | ~ 🍋     | <i>(</i> ≰ ጚ× | Ţ   | 21.45<br>10.09.2016 |

Ned i høgre hjørne kan du bytte mellom de startmappene. Du kan ikkje ha meir enn tre startmapper opne på ein gong.

# 4.5 Ta ein klasse i ei startmappe i egen klasse

I vertikale hopp kan du også plukke ut en egen klasse i egen startmappe dersom de skal ha en annen oppflyttingshøyde enn de andre.

| 🚺 Sta<br>Fil F                                          | Jenter Gutter<br>ediger Hjelp                                                              |  |  |  |  |  |
|---------------------------------------------------------|--------------------------------------------------------------------------------------------|--|--|--|--|--|
| S<br>N                                                  | Sett hopphøyde<br>Endre hopphøyde                                                          |  |  |  |  |  |
|                                                         | Klargjør for omhopping                                                                     |  |  |  |  |  |
| S                                                       | Legg alle i klasse "G-12" i egen startmappe<br>Legg alle i klasse "G-13" i egen startmappe |  |  |  |  |  |
| Ĺ                                                       | Legg alle i klasse "J-10" i egen startmappe<br>Legg alle i klasse "J-12" i egen startmappe |  |  |  |  |  |
| S                                                       | Legg alle i klasse "J-13" i egen startmappe<br>Legg alle i klasse "J-14" i egen startmappe |  |  |  |  |  |
| ĸ                                                       | Angre Ctrl+Z                                                                               |  |  |  |  |  |
| Stav Jenter Gutter - G-13 Stav Jenter Gutter 1 - 5 av 5 |                                                                                            |  |  |  |  |  |
|                                                         | ^ 1.54 10.09.2016                                                                          |  |  |  |  |  |

Klikk på «rediger» - «Legg alle i klasse G-13 i egen startmappe»

# 4.6 Legge inn informasjon i notatfeltet til utøvaren

I stav kan det vera aktuelt å notera plasseringa til stativet. Det kan skrivast i notatfelt.

Klikka i notatfeltet. Du får ein boks du kan skriva inn informasjonen i.

| Info tekst            |    |  |  |  |  |  |  |  |
|-----------------------|----|--|--|--|--|--|--|--|
| Skriv inn informasjon | 1  |  |  |  |  |  |  |  |
| 1                     |    |  |  |  |  |  |  |  |
| Avbryt                | UK |  |  |  |  |  |  |  |

# 5 Startmappa for horisontale hopp og kast

Vel ei startmappe for horisontale hoppe eller kast

Klikk på knappen «Vis startkortmappe» eller dobbeltklikk på startkortmappa eller høgreklikk.

# 5.1 Registrere resultat

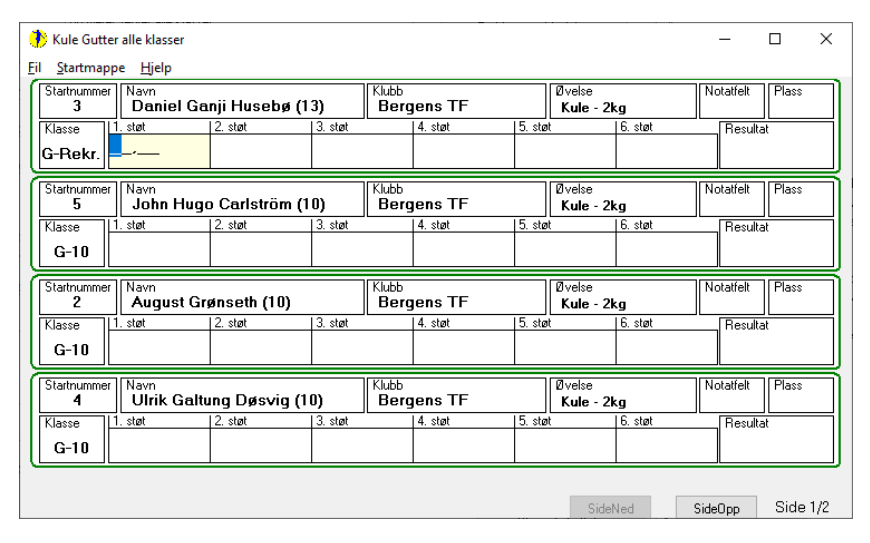

Dersom det er lengde eller tresteg <u>utendørs</u> så vil du få eit felt som du kan registrere vind i.

| 🔥 Lengde Jen                                                               | ter                                                                                                    |                                                                                                    | - 0                                                                                                    | × |  |  |  |
|----------------------------------------------------------------------------|----------------------------------------------------------------------------------------------------|----------------------------------------------------------------------------------------------------|----------------------------------------------------------------------------------------------------|---|--|--|--|
| <u>Fil</u> <u>Startmapp</u>                                                | e <u>Hj</u> elp                                                                                                    |                                                                                                    |                                                                                                    |   |  |  |  |
| Startnummer<br>6                                                           | Navn<br>Embla Matilde Njerve (07)                                                                                                    | Klubb<br>Bergens TF                                                                                                    | Øvelse Notatfelt Plass                                                                                                    |   |  |  |  |
| Klasse<br>J-13                                                             | I hopp Vind 2. hopp Vind 3. hopp                                                                                                    | Vind 4. hopp Vind 5. ł                                                                                                    | Vind Vind Resultat                                                                                                    |   |  |  |  |
| Startnummer<br>17                                                          | Navn<br>Maria Elvestuen (07)                                                                                                    | Klubb<br>Brandbu IF                                                                                                    | Øvelse Notatfelt Plass<br>Lengde - satsone 0,5 m                                                                                                    |   |  |  |  |
| Klasse<br>J-13                                                             | I. hopp Vind 2. hopp Vind 3. hopp                                                                                                    | Vind 4. hopp Vind 5. ł                                                                                                    | Vind Kesultat                                                                                                    |   |  |  |  |
|                                                                            |                                                                                                    |                                                                                                    |                                                                                                    |   |  |  |  |
| Startnummer<br>14                                                          | Navn<br>Martha Kalvatn Viken (07)                                                                                                    | Klubb<br>Bergens TF                                                                                                    | Øvelse Notatfelt Plass<br>Lengde - satsone 0,5 m                                                                                                    |   |  |  |  |
| Startnummer<br>14<br>Klasse<br>J-13                                        | Navn<br>Martha Kalvatn Viken (07)                                                                                                    | Klubb<br>Bergens TF<br>Vind 4. hopp Vind 5. h                                                                                    | Øvelse         Notatfelt         Plass           Lengde - satsone 0.5 m         Resultat         Plass           Vind         6. hopp         Vind         Resultat                                                                                                    |   |  |  |  |
| Startnummer<br>14<br>Klasse<br>J-13<br>Startnummer<br>12                   | Navn<br>Martha Kalvatn Viken (07)                                                                                                    | Klubb<br>Bergens TF<br>Vind 4. hopp<br>Vind 5. H<br>Vind 5. H<br>Vind 5. H<br>Vind 5. H<br>Vind 5. H<br>Vind 5. H<br>Vind 5. H   | Øvelse     Notatfelt     Plass       Lengde - satsone 0.5 m     Plass       opp     Vind     S. hopp       Vind     Vind     Resultat       Øvelse     Notatfelt     Plass       Lengde - satsone 0.5 m     Plass                                                                                                    |   |  |  |  |
| Startnummer<br>14<br>Klasse<br>J-13<br>Startnummer<br>12<br>Klasse<br>J-13 | Navn<br>Martha Kalvatn Viken (07)<br>2. hopp<br>Vind<br>2. hopp<br>Vind<br>3. hopp<br>Vind<br>3. hopp | Klubb       Vind     4. hopp       Vind     5. l       Vind     Vind       Bergens TF       Vind     4. hopp       Vind     1. l | Øvelse     Notatfelt     Plass       uengde - satsone 0.5 m     Plass       opp     Vind     S. hopp       Vind     S. hopp     Vind       Øvelse     Notatfelt     Plass       Lengde - satsone 0.5 m     Notatfelt       Øvelse     Notatfelt       Uind     S. hopp       Vind     S. hopp       Vind     Resultat |   |  |  |  |

#### Lengde Jenter

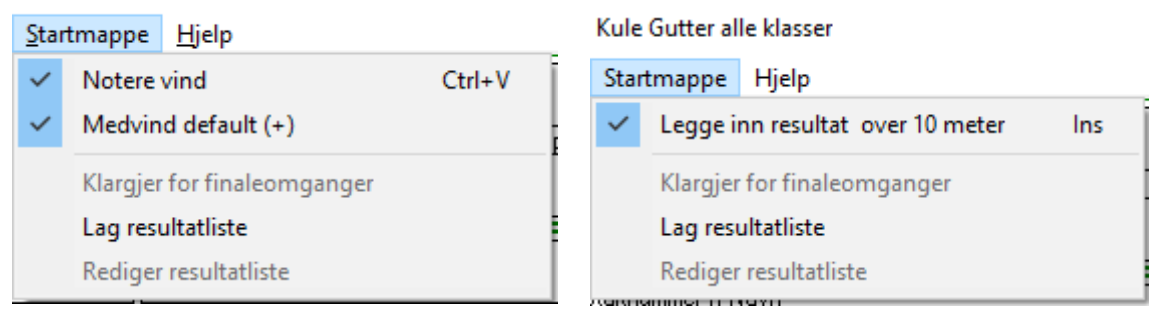

Du vil få ulik startmappe meny etter kva for øving som er opna.

Legg merke til at du kan setja vinden default til pluss eller minus. Dersom du ikkje trykker «+» eller «-» så vil du få det som er satt som default.

# 5.1.1 Hjelpemeny

Trykk ctrl-h (eller dersom du trykker ein ulovleg tast) og du får fram fyljande meny

| Brukarinformasjon                                                                                                    |                                              |
|----------------------------------------------------------------------------------------------------|----------------------------------------------|
| Registrere resultat                                                                                                    | Lukk                                         |
| Skriv inn resultatet og klikk "Enter" for å gå<br>utøver.                                                                                                    | til neste                                    |
| Du skal bare skriva inn tall. Du skal ikke skr                                                                                                    | rive inn komma.                              |
| Trykk "x" eller "D" for ugyldig hopp                                                                                                    |                                              |
| Trykk bare "-" når utøveren ikke hopper                                                                                                    |                                              |
| Trykk "s" dersom du vil søke etter startnur                                                                                                    | mmer på utøver                               |
| Inntastingsmaske                                                                                                    |                                              |
| Trykk på knappen "Ins" eller gå på menyen<br>inntastingsmaske mellom resultat over 10 m<br>resultat under 10 meter.                                                                                     | for å endre<br>eter og                       |
| Trykk "Del" dersom du vil fjerne alt i innfelte<br>Trykk "Esc" dersom du angrer på inntasting<br>tilbake det som stod i feltet fra før.                                                                 | en og vil ha                                 |
| <mark>Vind</mark><br>Trykk Ctrl-V for å få fram et felt til å registrer<br>eller du vil fjerne dette feltet.                                                                                            | re vind i                                    |
| Du kan bare registrere vind dersom det er e<br>der vi skal registrere vind.                                                                                                    | en øvelse                                    |
| Flytte rundt<br>Du kan flytta deg rundt ved hjelp av musen,<br>Trykk 🔛 eller 🔛 for å gå mellom utøvere<br>Trykk 🖾 eller 🔄 for å flytte deg inne i inn<br>Bruk "Tab" til flytte deg mellom "vind" og "re | eller:<br>ne.<br>nfeltet<br>esultat" feltet. |
| <mark>Legge til eller slette deltakar</mark><br>Du kan når som helst legge til eller slette ut <u>s</u><br>startmappa.                                                                                  | øvere i                                      |
|                                                                                                    | Lukk                                         |

# 5.2 Notere at utøvar ikkje er møtt

Dersom ein utøvar ikkje møter til opprop så kan du høgreklikka på startkortet til utøvaren og setja han til ikkje møtt.

Du kan oppheve dette ved å høgreklikk vel «opphev ikkje møtt».

| Startnummer<br>46 | Navn<br>Sofia lookelle Prown (07)<br>"Sofia Isabella Brown" ikke mø | ++  -<br> k |
|-------------------|---------------------------------------------------------------------|-------------|
| Klasse<br>J-13    |                                                                     |             |

# 5.3 Legge inn informasjon i notatfeltet til utøvaren

I tresteg kan det vera aktuelt å notera kva for satssone utøvaren hoppar frå. Det kan skrivast i notatfelt.

Klikka i notatfeltet. Du får ein boks du kan skriva inn informasjonen i.

| Info tekst        |      |
|-------------------|------|
| Skriv inn informa | sjon |
|                   |      |
| A. b t            | OK   |
| Avbryt            | UK   |
|                   |      |

# 5.4 Søk etter utøvar ved hjelp av startnummer

Du kan hoppa til ein utøvar ved å skriva inn nummeret på utøvaren.

Klikk «CTRL-S» eller berre «s»

Skriv inn startnummer og trykk «ENTER»

Programmet hoppar automatisk til utøvaren du skal skriva resultatet på.

| Oppgri sta | rtnummeret på den som skal oppe: |
|------------|----------------------------------|
|            |                                  |
|            |                                  |
|            | Avbryt                           |
|            |                                  |

Denne funksjonen er fin å bruka dersom du har mange rekruttar som skal hoppa. Dei kan då berre hoppa i tilfeldig rekkefølge.

# 5.5 Klargjer for finaleomgangar

Når du har skreve inn tre omgangar så kan du klikka på «Klargjer for finaleomgangar»,

Programmet vil då automatisk sorter utøvarane slik at den med dårlegaste resultat hoppar fyrst, og den med best resultat hoppar til slutt.

# 5.6 Avslutt konkurransen/Lage resultatliste

Dersom det berre er 4 omgangar så kan du klikka på «Lag resultatliste» for å avslutta konkurransen.

Du kan angre på dette ved å vel «Rediger resultatliste»

# 6 Startmappa for løp

# 6.1 Lage Heat

Du kan vel mellom «Direkte finale» eller «Forsøksheat – finale». På sett også opp kormange banar det er.

Direkte finale

| 100 meter                                                      |                          |                  |                   |                                                                   |                                                                                                    |                                                                                                    |                                                                                                    |                                                                   |                                             | × |
|----------------------------------------------------------------|--------------------------|------------------|-------------------|-------------------------------------------------------------------|----------------------------------------------------------------------------------------------------|----------------------------------------------------------------------------------------------------|----------------------------------------------------------------------------------------------------|-------------------------------------------------------------------|---------------------------------------------|---|
| Vector finale           Seeding av heat           Opprett heat | V Skriv ut heatfordeling | Antal banar: a 🚖 | Skriv ut resultat | St.mr.<br>8<br>84<br>91<br>102<br>234<br>168<br>147<br>111<br>107 | Fornavn<br>Eskil Reier<br>Christian Vik<br>Peter<br>Hendrik<br>Didrik<br>Herman<br>Erlend<br>Lavrans<br>Bjørnar<br>Sander Rye | Etternavn<br>Njerve<br>Pettersen<br>Solheim<br>Wole-Flalo<br>Prestegård<br>Bingsen<br>Borsholm<br>Vestbostad<br>Garlmo<br>Daae | Klubb<br>Bergens TF<br>Bergens TF<br>Bergens TF<br>Norna-Salh<br>Gneist, IL<br>Gneist, IL<br>Frisk<br>Fana IL<br>Fana IL | Fødd<br>2002<br>2002<br>2002<br>2002<br>2002<br>2002<br>2002<br>2 | Kla<br>G<br>G<br>G<br>G<br>G<br>G<br>G<br>G | Î |
|                                                                |                          |                  |                   |                                                                   | Sk                                                                                                    | riv ut avkrys<br>Skriv inn år:                                                                                                 | sningsliste<br>sbeste                                                                                                    |                                                                   |                                             |   |
|                                                                |                          |                  |                   |                                                                   |                                                                                                    | Skriv ut sta                                                                                                    | rtkort                                                                                                    |                                                                   |                                             |   |
|                                                                |                          |                  |                   |                                                                   |                                                                                                    |                                                                                                    |                                                                                                    |                                                                   |                                             |   |
|                                                                |                          |                  |                   |                                                                   |                                                                                                    |                                                                                                    |                                                                                                    |                                                                   |                                             |   |
|                                                                |                          |                  |                   |                                                                   |                                                                                                    |                                                                                                    |                                                                                                    |                                                                   |                                             |   |

 Forsøksheat – Finale
 Image: Control of the second of the second of t

• Opprette heat

# 6.1.1 Skriv ut avkrysningsliste

Klikk på knappen «Skriv ut avkryssningsliste» og du då laga ei liste som du kan skriva ut.

| G-1 | 8/19                     | 100 meter       |             |          |
|-----|--------------------------|-----------------|-------------|----------|
|     | Navn                     | Klubb           | Avkryssning | Arsbeste |
| 8   | Eskil Reier Njerve       | Bergens TF      |             |          |
| 84  | Christian Vik Pettersen  | Bergens TF      |             |          |
| 91  | Peter Solheim            | Bergens TF      |             |          |
| 102 | Hendrik Woie-Flato       | Bergens TF      |             |          |
| 234 | Didrik Prestegård Hansen | Norna-Salhus IL |             |          |
| 164 | Herman Ellingsen         | Gneist,IL       |             |          |
| 158 | Erlend Borsholm          | Gneist,IL       |             |          |
| 147 | Lavrans Vestbestad       | Frisk           |             |          |
| 111 | Bjørnar Garlimo          | Fana IL         |             |          |
|     | Canadas Dura Danas       | Error II        | - Filler    |          |

# 6.1.2 Skrive inn årsbeste

Klikk på knappen «Skriv inn årsbeste»

Du kan endre inntastingsmaske ved å klikka på knappen «INS» eller gå i menyen «Startmappe»

Dersom du legg inn årsbeste så vil knappen «Seeding av heat» bli aktiv.

| ۱   | Form_Registrere_a           | rsbeste_Lop                                                               |         | -       |      | ×     |
|-----|-----------------------------|---------------------------------------------------------------------------|---------|---------|------|-------|
| Eil | <u>Startmappe</u> <u>Hj</u> | lp                                                                        |         |         |      |       |
|     | 100 me<br>Årsbes            | ter G-18/19<br>te                                                         |         |         |      |       |
|     | Startnummer<br>8            | Navn og lag<br>Eskil Reier Njerve (02) - Bergens TF                       |         | Tid     |      |       |
|     | Startnummer<br>84           | Navn og lag<br>Christian Vik Pettersen (02) - Bergens TF                  |         | Tid     |      |       |
|     | Startnummer<br>91           | Navn og lag<br>Peter Solheim (02) - Bergens TF                            |         | Tid     |      |       |
|     | Startnummer<br>102          | Navn og lag<br>Hendrik Woie-Flølo (02) - Bergens TF                       |         | Tid     |      |       |
|     | Startnummer<br>234          | <sup>Navn og lag</sup><br>Didrik Prestegård Hansen (02) - Norna-Salhus IL |         | Tid     |      |       |
|     | Startnummer<br>164          | Navn og lag<br>Herman Ellingsen (02) - Gneist,IL                          |         | Tid     |      |       |
|     |                             |                                                                           | SideNed | SideOpp | Side | e 1/2 |

# 6.1.3 Automatisk seeding av heat.

Dersom du legg inn årsbeste på utøvaren kan du klikka på knappen «Seeding av heat»

Ved direkte finale får vi då fylgjande seeding ut frå årsbeste.

| Opprett heat                       |                                      | St.nr.                                  | Fornavn                                                            | Etternavn                                                                | Klubb                                                               | Årsbeste                                              | Tid | Plass |
|------------------------------------|--------------------------------------|-----------------------------------------|--------------------------------------------------------------------|--------------------------------------------------------------------------|---------------------------------------------------------------------|-------------------------------------------------------|-----|-------|
| 1. heat                            | 1                                    |                                         |                                                                    |                                                                          |                                                                     |                                                       |     |       |
| 2. heat                            | 2                                    |                                         |                                                                    |                                                                          |                                                                     |                                                       |     |       |
|                                    | 3                                    | 164                                     | Herman                                                             | Ellingsen                                                                | Gneist,IL                                                           | 11.29                                                 |     |       |
|                                    | 4                                    | 234                                     | Didrik                                                             | Prestegård                                                               | Norna-Salh                                                          | 11.30                                                 |     |       |
|                                    | 5                                    | 107                                     | Sander Rye                                                         | Daae                                                                     | Fana IL                                                             | 11.33                                                 |     |       |
|                                    | 6                                    | 158                                     | Erlend                                                             | Borsholm                                                                 | Gneist,IL                                                           | 11.20                                                 |     |       |
|                                    | 7                                    | 8                                       | Eskil Reier                                                        | Njerve                                                                   | Bergens TF                                                          | 11.34                                                 |     |       |
|                                    | 8                                    |                                         |                                                                    |                                                                          |                                                                     |                                                       |     |       |
|                                    |                                      |                                         |                                                                    |                                                                          |                                                                     |                                                       |     |       |
|                                    |                                      |                                         |                                                                    |                                                                          |                                                                     |                                                       |     |       |
|                                    |                                      |                                         |                                                                    |                                                                          |                                                                     |                                                       |     |       |
| Opprett heat                       |                                      | St.nr.                                  | Fornavn                                                            | Etternavn                                                                | Klubb                                                               | Årsbeste                                              | Tid | Plass |
| Opprett heat                       | 1                                    | St.nr.                                  | Fornavn                                                            | Etternavn                                                                | Klubb                                                               | Årsbeste                                              | Tid | Plass |
| Opprett heat<br>1. heat<br>2. heat | 1 2                                  | St.nr.                                  | Fornavn                                                            | Etternavn                                                                | Klubb                                                               | Årsbeste                                              | Tid | Plass |
| Opprett heat<br>1. heat<br>2. heat | 1<br>2<br>3                          | St.nr.                                  | Fornavn<br>Hendrik                                                 | Etternavn<br>Woie-Flølo                                                  | Klubb<br>Bergens TF                                                 | Årsbeste<br>11.36                                     | Tid | Plass |
| Opprett heat<br>1. heat<br>2. heat | 1<br>2<br>3<br>4                     | St.nr.<br>102<br>147                    | Fornavn<br>Hendrik<br>Lavrans                                      | Etternavn<br>Woie-Flølo<br>Vestbøstad                                    | Klubb<br>Bergens TF<br>Frisk                                        | Årsbeste<br>11.36<br>11.40                            | Tid | Plass |
| Opprett heat<br>1. heat<br>2. heat | 1<br>2<br>3<br>4<br>5                | St.nr.<br>102<br>147<br>91              | Fornavn<br>Hendrik<br>Lavrans<br>Peter                             | Etternavn<br>Woie-Flølo<br>Vestbøstad<br>Solheim                         | Klubb<br>Bergens TF<br>Frisk<br>Bergens TF                          | Årsbeste<br>11.36<br>11.40<br>11.35                   | Tid | Plass |
| Opprett heat<br>1. heat<br>2. heat | 1<br>2<br>3<br>4<br>5<br>6           | St.nr.<br>102<br>147<br>91<br>84        | Fornavn<br>Hendrik<br>Lavrans<br>Peter<br>Christian Vik            | Etternavn<br>Woie-Flølo<br>Vestbøstad<br>Solheim<br>Pettersen            | Klubb<br>Bergens TF<br>Frisk<br>Bergens TF<br>Bergens TF            | Årsbeste<br>11.36<br>11.40<br>11.35<br>11.37          | Tid | Plass |
| Opprett heat<br>1. heat<br>2. heat | 1<br>2<br>3<br>4<br>5<br>6<br>7      | St.nr.<br>102<br>147<br>91<br>84<br>111 | Fornavn<br>Hendrik<br>Lavrans<br>Peter<br>Christian Vik<br>Bjørnar | Etternavn<br>Woie-Flølo<br>Vestbøstad<br>Solheim<br>Pettersen<br>Garlimo | Klubb<br>Bergens TF<br>Frisk<br>Bergens TF<br>Bergens TF<br>Fana IL | Årsbeste<br>11.36<br>11.40<br>11.35<br>11.37<br>11.45 | Tid | Plass |
| Opprett heat<br>1. heat<br>2. heat | 1<br>2<br>3<br>4<br>5<br>6<br>7<br>8 | St.nr.<br>102<br>147<br>91<br>84<br>111 | Fornavn<br>Hendrik<br>Lavrans<br>Peter<br>Christian Vik<br>Bjørnar | Etternavn<br>Woie-Flølo<br>Vestbøstad<br>Solheim<br>Pettersen<br>Garlimo | Klubb<br>Bergens TF<br>Frisk<br>Bergens TF<br>Bergens TF<br>Fana IL | Årsbeste<br>11.36<br>11.40<br>11.35<br>11.37<br>11.45 | Tid | Plass |

Ved forsøksheat får vi denne seedinga.

| Opprett heat       |   | St.nr.     | Fornavn                | Etternavn               | Klubb                    | Årsbeste       | Tid | Plass |
|--------------------|---|------------|------------------------|-------------------------|--------------------------|----------------|-----|-------|
| 1. heat<br>2. heat | 1 |            |                        |                         |                          |                |     |       |
|                    | 3 | 147<br>8   | Lavrans<br>Eskil Reier | Vestbøstad<br>Nierve    | Frisk<br>Bergens TE      | 11.40<br>11.34 |     |       |
|                    | 5 | 158        | Erlend                 | Borsholm                | Gneist,IL                | 11.20          |     |       |
|                    | 7 | 102<br>234 | Hendrik<br>Didrik      | Wole-Hølo<br>Prestegård | Bergens IF<br>Norna-Salh | 11.36<br>11.30 |     |       |
|                    | 8 |            |                        |                         |                          |                |     |       |

| Opprett heat |    | St.nr. | Fornavn       | Etternavn | Klubb      | Årsbeste | Tid | Plass |
|--------------|----|--------|---------------|-----------|------------|----------|-----|-------|
| 1. heat      | 1  | L      |               |           |            |          |     |       |
| 2. neat      |    | 2      |               |           |            |          |     |       |
|              |    | 5 91   | Peter         | Solheim   | Bergens IF | 11.35    |     |       |
|              | 14 | 4 107  | Sander Rye    | Daae      | Fana IL    | 11.33    |     |       |
|              | 5  | 5 111  | Bjørnar       | Garlimo   | Fana IL    | 11.45    |     |       |
|              | 6  | 5 84   | Christian Vik | Pettersen | Bergens TF | 11.37    |     |       |
|              |    | 7 164  | Herman        | Ellingsen | Gneist,IL  | 11.29    |     |       |
|              | 8  | 3      |               |           |            |          |     |       |
|              |    |        |               |           |            |          |     |       |

Du kan etterpå bytta banen på utøvarane eller flytta dei mellom heata.

# 6.1.4 Opprette heata manuelt

Klikk på knappen «Opprett heat»

Dra dei utøvarane som skal vera med i dette heatet over. Dersom du angrar deg, kan du dra dei tilbake.

Når heatet er fult klikk på knappen «Opprett heat» for å opprette neste heat. Gjenta dette til alle utøvarane er lagd inn i heata.

# 6.1.5 Skriv ut startkort

Når du har oppretta heat så kan du skriva ut startkort.

Klikk på knappen «Skriv ut startkort». Årsbeste og eventuelle resultat som er registrert blir skrive ut på startkortet.

| 🕐 Pre                                         | view                                                          |                                         |                                                                         |                                                        |                                   |                              |                      |                                     |               |    |       |           |                              | -                 |                | ×     |
|-----------------------------------------------|---------------------------------------------------------------|-----------------------------------------|-------------------------------------------------------------------------|--------------------------------------------------------|-----------------------------------|------------------------------|----------------------|-------------------------------------|---------------|----|-------|-----------|------------------------------|-------------------|----------------|-------|
| 3 💕                                           | 🖬 😘                                                           | ه 🎝                                     | <b>a</b>   0                                                            | <b>2</b> 1                                             |                                   | 9                            |                      |                                     | <b>A</b>      | 1  | 14 -  | 1         |                              | • •               | 4              | Close |
| Star<br>84<br>Kon<br>11<br>Delt<br>fods<br>11 | tnr.<br>1<br>kurr.klasse<br>1.20<br>lakerens<br>selsår<br>.40 | Navn of<br>Christ<br>FORSE<br>Heat<br>1 | a lag<br>tian 1<br>KSHE<br>Bane<br>3<br>rke*<br>DIST/<br>DIST/<br>DIST/ | Vik P<br>EAT Tie<br>11.20<br>: +0<br>ANSE<br>ter<br>HK | etters<br>d:<br>)<br>),2<br>HEKKE | en -<br>Plass<br>1<br>:Høypo | Berg<br>MELI<br>Heat | ens Ti<br>LOMHE.<br>Bane<br>styrke* | =<br>AT   Tid |    | Plass | Heat<br>1 | FINAL<br>VINDS'<br>Bane<br>5 | E(R) :<br>ryrke * | PLASS:<br>TID: |       |
| Star<br>16                                    | tnr.<br>54                                                    | Navn o<br>Herm                          | 1<br>glag<br>an E                                                       | 11.40<br>Illings                                       | en -                              | Gnei                         | AR<br>FO             | SBE STE<br>R SEED                   | NG            |    |       |           | FINAL<br>VINDS               | E(R) :<br>FYRKE*  | PLASS:<br>TID: |       |
| Kon<br>11                                     | kum klasse<br> .34                                            | FORSE<br>Heat                           | Bane<br>4                                                               | EAT   TH<br>11.34                                      | 1:<br>1                           | Plass<br>4                   | Heat                 | Bane                                | ат   пе       | l: | Plass | Heat      | Bane<br>8                    |                   |                |       |
| Delt<br>feds<br>11.                           | takerens<br>xelsår<br>.30                                     | Vindsty<br>LØPI<br>100<br>HEKKI         | nke*<br>DISTA<br>I mel<br>LOP :<br>RLOP:                                | : +0<br>ANSE<br>ter<br>HK<br>H                         | ),2<br>HEKKE                      | HØYD                         | Vind:                | styrke*<br>SBE STE                  |               |    |       |           |                              |                   |                |       |
| <<br>Star<br>Page 1 o                         | tnr. [                                                        | Navn o                                  | g lag                                                                   | 11.30                                                  |                                   | 1/4                          | - F0                 | R SEED                              | NG            |    |       |           | FINAL                        | E(R) :            |                | >     |

# 6.1.6 Registrere resultat

Dersom du har oppretta eit heat, så kan du starta med å registrere resultat.

Klikk på knappen «Registrer resultat» eller «Registrer resultat forsøksheat» dersom det er forsøk og finale.

Du får fylgjande meny.

| er - 1. heat      |                                                                                                    |                                                                                                    |                                                                                                    |                                                                                                    | )         |
|-------------------|----------------------------------------------------------------------------------------------------|----------------------------------------------------------------------------------------------------|----------------------------------------------------------------------------------------------------|----------------------------------------------------------------------------------------------------|-----------|
| ppe <u>H</u> jelp |                                                                                                    |                                                                                                    |                                                                                                    |                                                                                                    |           |
| 0 mete            | r G-18/19                                                                                                    |                                                                                                    | Vind                                                                                                    |                                                                                                    |           |
| heat              |                                                                                                    |                                                                                                    |                                                                                                    |                                                                                                    |           |
|                   |                                                                                                    |                                                                                                    | 10                                                                                                    | 1                                                                                                    |           |
| Startnummer       | Navn og lag                                                                                                    |                                                                                                    | Tid                                                                                                    | Plass                                                                                                    |           |
|                   | Nava ad ba                                                                                                    |                                                                                                    | )[]                                                                                                    |                                                                                                    | =         |
| Startinumier      |                                                                                                    |                                                                                                    |                                                                                                    | Fides                                                                                                    |           |
| Startnummer       | Navn og lag                                                                                                    |                                                                                                    | Tid                                                                                                    | Plass                                                                                                    | =         |
| 84                | Christian Vik Pettersen (02) - Bergens TF                                                                                                    |                                                                                                    |                                                                                                    |                                                                                                    |           |
| Startnummer       | Navn og lag                                                                                                    |                                                                                                    | Tid                                                                                                    | Plass                                                                                                    | -         |
| 164               | Herman Ellingsen (02) - Gneist,IL                                                                                                    |                                                                                                    |                                                                                                    |                                                                                                    |           |
| Startnummer       | Navn og lag                                                                                                    |                                                                                                    | Tid                                                                                                    | Plass                                                                                                    | -         |
| 107               | Sander Rye Daae (02) - Fana IL                                                                                                    |                                                                                                    |                                                                                                    |                                                                                                    |           |
| Startnummer       | Navn og lag                                                                                                    |                                                                                                    | Tid                                                                                                    | Plass                                                                                                    | -         |
| 111               | Bjørnar Garlimo (02) - Fana IL                                                                                                    |                                                                                                    |                                                                                                    |                                                                                                    |           |
| Startnummer       | Navn og lag                                                                                                    |                                                                                                    | Tid                                                                                                    | Plass                                                                                                    | -         |
|                   |                                                                                                    |                                                                                                    | 11                                                                                                    |                                                                                                    |           |
|                   | r - 1. heat<br>pppe Hjelp<br>O meter<br>heat<br>Startnummer<br>Startnummer<br>164<br>Startnummer<br>164<br>Startnummer<br>107<br>Startnummer<br>111<br>Startnummer | r - 1. heat ppe Hjelp O meter G-18/19 heat Startnummer Navn og lag Startnummer Navn og lag Startnummer Navn og lag Startnummer Navn og lag A Christian Vik Pettersen (02) - Bergens TF Startnummer Navn og lag 164 Herman Ellingsen (02) - Gneist,IL Startnummer Navn og lag 107 Sander Rye Daae (02) - Fana IL Startnummer Navn og lag 111 Bigrane Garlino (02) - Fana IL Startnummer Navn og lag | r- 1. heat ppe Ejiejp O meter G-18/19 heat Startnummer Navn og lag Startnummer Navn og lag Startnummer Navn og lag Startnummer Navn og lag Christitan Vik Pettersen (02) - Bergens TF Startnummer Navn og lag 164 Herman Effingsen (02) - Gneist,IL Startnummer Navn og lag 107 Sander Rye Daae (02) - Fana IL Startnummer Navn og lag 111 Startnummer Navn og lag 111 Navn og lag 111 Navn og | r - 1. heat pre Ejielp O meter G-18/19 heat Vind Startnummer Nevn og lag Tid Startnummer Nevn og lag Startnummer Nevn og lag B4 Christian vik Pettersen (02) - Bergens TF Tid Startnummer Nevn og lag 164 Herman Ellingsen (02) - Gneist, IL Startnummer Nevn og lag 107 Sander Rye Daae (02) - Fana IL Startnummer Nevn og lag 111 Bjørnar Garlimo (02) - Fana IL Startnummer Nevn og lag Tid | r-1. heat |

Dersom programmet er registrer som <u>innadørs</u> så vil ikkje det vera mulig å registrera vind på dei korte distansane.

# Dersom det er manuelle tider vel det. Du kan forandre inntastingsmaske ved å klikka «INS»

# Startmappe Hjelp Forandre inntastingsmaske Ins Manuell tid Ctrl+M Rediger inntasting

Du skriv ikkje komma eller punktum når du skriv inn resultatet.

Når du har tasta inn siste løpar så vil plassering i heatet bli oppdatert automatisk.

Dersom du har gløymt å notere vind må du velje «Rediger inntasting» for å få lagd den inn vinden.

Gå så ned på ein av utøvarane og trykk enter og plassering i heatet blir oppdatert

| 👌 100 meter - 1. heat           |                                                             |              |            | × |
|---------------------------------|-------------------------------------------------------------|--------------|------------|---|
| <u>S</u> tartmappe <u>H</u> jel |                                                             |              |            |   |
| 100 mei<br>1. heat              | er G-18/19                                                  | Vind<br>+0,2 | 2          |   |
| Banî Startnum                   | ner Navn og lag                                             | Tid          | Plass      |   |
| Banî Startnum                   | ner Navn og lag                                             | Tid          | Plass      |   |
| Bann<br>3 Startnum<br>84        | er Navn og lag<br>Christian Vik Pettersen (02) - Bergens TF | Tid<br>11.20 | Plass<br>1 |   |
| Bann Startnum<br>4 164          | er Navn og lag<br>Herman Ellingsen (02) - Gneist,IL         | тіd<br>11.34 | Plass<br>4 |   |
| Ban<br>5 Startnum<br>107        | Navn og lag<br>Sander Rye Daae (02) - Fana IL               | Tid<br>11.32 | Plass<br>3 |   |
| Banî Startnum<br>6 111          | ner   Navn og lag<br>Bjørnar Garlimo (02) - Fana 11.        | Tid<br>11.23 | Plass<br>2 |   |
| Ban^<br>7 Startnum<br>91        | Navn og lag<br>Peter Solheim (02) - Bergens TF              | Tid<br>11.37 | Plass<br>5 |   |
| <b>7</b> 91                     | Peter Solheim (02) - Bergens TF                             | SideOpp      | 5          |   |

# 6.1.7 Skriv ut resultat

Når resultata til alle utøvarane er registrert og dei har fått plassering i heatet, så kan du skriva ut resultatliste.

Klikk på knappen «Skriv ut resultat»

|                                | BT spratt 2       |            |            |
|--------------------------------|-------------------|------------|------------|
| Fana (Bergen)                  | Resultatliste     |            | 29.01.2020 |
|                                |                   |            |            |
| G-18/19                        | 100 meter         |            |            |
| 1. heat                        |                   | Vind: +0,2 | _          |
| Navn                           | Klubb             | Resultat   | Poeng      |
| 1 Christian Vik Pettersen (02) | Bergens TF        | 11.20      | 1025       |
| 2 Bjørnar Garlimo (02)         | Fana IL           | 11.23      | 1020       |
| 3 Sander Rye Daae (02)         | Fana IL           | 11.32      | 1005       |
| 4 Herman Ellingsen (02)        | Gneist,IL         | 11.34      | 1001       |
| 5 Peter Solheim (02)           | Bergens TF        | 11.37      | 996        |
| 2. heat                        |                   | Vind: +0,3 |            |
| Navn                           | Klubb             | Resultat   | Poeng      |
| 1 Erlend Borsholm (02)         | Gneist,IL         | 11.28      | 1011       |
| 2 Eskil Reier Njerve (02)      | Bergens TF        | 11.37      | 996        |
| 2 Didrik Prestegård Hansen (02 | ) Norna-Salhus IL | 11.37      | 996        |
| 4 Hendrik Woie-Flølo (02)      | Bergens TF        | 11.43      | 986        |
| E Lourano Vesthastad (02)      | Frick             | 11 45      | 0.83       |

# 6.1.8 Opprett finaleheat

Når alle utøvarane i forsøket er registrert og du har vald «Forsøk og finale», så kan du klikka på knappen «Opprett finaleheat».

Dei utøvarane som har kvalifisert seg til finalen vil då automatisk dukka opp. Du må fyrst velja reglar for uttak til finaleheat.

# Regler for uttak til finaleheat

| Heatvinner + de beste tidene                  | ~ |
|-----------------------------------------------|---|
| Heatvinner + de beste tidene                  |   |
| 1. og 2. plass i kvart heat + de beste tidene |   |

| Re  | gler fo   | r uttak til fi  | naleheat         |            |             |               |       |            |            |
|-----|-----------|-----------------|------------------|------------|-------------|---------------|-------|------------|------------|
| Hea | tvinner   | + de beste tide | ne               | ~          |             |               |       |            |            |
| Op  | oprett fi | inaleheat       | Skriv ut finalel | heat Reg   | istrer resu | ltat finalehe | eat   | Skriv u    | t resultat |
|     | St.nr.    | Fornavn         | Etternavn        | Klubb      | Årsbeste    | Tid forsøk    | Plass | Tid finale | Plass      |
| 1   | 8         | Eskil Reier     | Njerve           | Bergens TF | 11.37       | 11.37         | 2     |            |            |
| 2   | 234       | Didrik          | Prestegård       | Norna-Salh | 11.35       | 11.37         | 2     |            |            |
| 3   | 111       | Bjørnar         | Garlimo          | Fana IL    | 11.34       | 11.23         | 2     |            |            |
| 4   | 158       | Erlend          | Borsholm         | Gneist,IL  | 11.45       | 11.28         | 1     |            |            |
| 5   | 84        | Christian Vik   | Pettersen        | Bergens TF | 11.40       | 11.20         | 1     |            |            |
| 6   | 107       | Sander Rye      | Daae             | Fana IL    | 11.20       | 11.32         | 3     |            |            |
| 7   | 91        | Peter           | Solheim          | Bergens TF | 11.36       | 11.37         | 5     |            |            |
| 8   | 164       | Herman          | Ellingsen        | Gneist,IL  | 11.30       | 11.34         | 4     |            |            |

Klikk på knappen «Skriv ut finaleheat»

| 🕐 Preview   |        |        |                          |                 | _ | ×      |
|-------------|--------|--------|--------------------------|-----------------|---|--------|
| a 📬 🖬 🕼 🖊   | A 🕄 10 | 0% - 🔍 | 🗏 🗏 🗐 🖓 📝   14 🔺 1       | Close           |   |        |
| -           |        |        |                          |                 |   | ^      |
|             |        |        |                          |                 |   |        |
|             |        |        |                          |                 |   |        |
|             |        |        |                          |                 |   |        |
|             | 100 me | eter G | i-18/19                  |                 |   |        |
|             |        |        |                          |                 |   |        |
|             | Finale | 0.11   |                          |                 |   |        |
|             | Dens 4 | StNr.  | Navn                     | Klubb           |   |        |
|             | Bane 1 | 8      | Eskil Reier Njerve       | Bergens IF      |   |        |
|             | Bane 2 | 234    | Didrik Prestegård Hansen | Norna-Salhus IL |   |        |
|             | Bane 3 | 111    | Bjørnar Garlimo          | Fana IL         |   |        |
|             | Bane 4 | 158    | Erlend Borsholm          | Gneist,IL       |   |        |
|             | Bane 5 | 84     | Christian Vik Pettersen  | Bergens TF      |   |        |
|             | Bane 6 | 107    | Sander Rye Daae          | Fana IL         |   |        |
|             | Bane 7 | 91     | Peter Solheim            | Bergens TF      |   |        |
|             | Bane 8 | 164    | Herman Ellingsen         | Gneist,IL       |   |        |
|             |        |        |                          | •               |   |        |
|             |        |        |                          |                 |   |        |
|             |        |        |                          |                 |   | $\sim$ |
| <           |        |        |                          |                 |   | >      |
| Page 1 of 1 |        |        |                          |                 |   |        |

Registrere resultat finaleheat sjå «6.1.5 Registrere resultat»

Skrive ut resultat finaleheat sjå «6.1.6 Skriv ut resultat»

# 7 WEB - publisering

Dersom du har nettilgang, så kan du laste opp resultatet på nettet i sann tid.

Det vil seia at idet utøvaren har fått registrert hoppet så ligg det på nettet.

# 7.1 Klargjera for automatisk WEB - publisering

Høgreklikk på stemne du har oppretta.

|  | Endre stevnenavn              |
|--|-------------------------------|
|  | Endre stevneinfo              |
|  | Tildele startnummer på ny     |
|  | Lag resultatliste fra stevne  |
|  | Slette stevne                 |
|  | Oppdater klasse i alle mapper |

| Vel «Endre | stevneinfo» |
|------------|-------------|
|------------|-------------|

| 🕐 Info nytt stemne |                                                                                                    | × |
|--------------------|----------------------------------------------------------------------------------------------------|---|
| Stevnenavn:        |                                                                                                    |   |
| Stevnested:        |                                                                                                    |   |
| Stevnedato:        | 12.01.2020                                                                                                    |   |
| Arrangør:          | Testklubb                                                                                                    |   |
| Kontaktperson:     |                                                                                                    |   |
| Erklæring*:        | Kontaktpersonen innestår for at alle konkurranseregler er fulgt og a<br>alle dommere har autorisasjon.<br>Eventuelle avvik fra konkurransereglene er ført opp i resultatilsten. | t |
| Telefon            |                                                                                                    |   |
| Epost:             |                                                                                                    |   |
| Utendørs:          |                                                                                                    |   |
| Automatisk WEE     | 3-publisering: 🗌                                                                                                    |   |
|                    | Lukk                                                                                                    |   |

Vel «Automatisk WEB - publisering»

Skriv inn brukarnamn og passord for å aktiver Automatisk WEB - publisering.

Dersom du har starta testversjonen er brukarnamn og passord:

Brukarnamn: DigStart Passord: test

WEB-adresse for testheimesida er: <a href="http://create-data.no/testweb/">http://create-data.no/testweb/</a>

| Logg på autom | atisk WEB-visning                    |
|---------------|--------------------------------------|
| Logge på fo   | or å aktivere automatisk WEB-visning |
| Brukernavn:   |                                      |
| Passord:      |                                      |
|               | Avbryt Logg på                       |

Dette er ei testheimeside, så eg oppfordrar alle til å sletta heimesida etter seg når dei har testa programmet. Heimesida vil også med jamne mellomrom bli sletta av underteikna.

Dersom du har brukarnamn og passord til ein klubb, så finn du heimesida på <u>http://create-data.no/</u>

Stemna som blir lagra på dette området vil ikkje bli sletta.

Heimesida vil bli lagra under klubbnamnet.

Døme: http://www.createdata.no/digstartlive/2020/Bergens TF/index.html

Klikk på «Lukk» WEB-Sida er klar for WEB - publisering.

| 🔥 Info nytt stemne                             |                                                                                                    | × |
|------------------------------------------------|----------------------------------------------------------------------------------------------------|---|
| Stevnenavn:                                    | BT-sprett 2                                                                                                    |   |
| Stevnested:                                    | Fana (Bergen)                                                                                                    | 1 |
| Stevnedato:                                    | 12.01.2020                                                                                                    |   |
| Arrangør:                                      | Testklubb                                                                                                    |   |
| -<br>Kontaktperson:                            | NN                                                                                                    |   |
| Erklæring*:                                    | Kontaktpersonen innestår for at alle konkurranseregler er fulgt og a<br>alle dommere har autorisasjon.<br>Eventuelle avvik fra konkurransereglene er ført opp i resultatisten. | t |
| Telefon                                        | 4444444                                                                                                    |   |
| Epost:                                         | test@gmail.com                                                                                                    |   |
| Utendørs:                                      |                                                                                                    |   |
| Automatisk WEE                                 | B-publisering: 🗹 Slett heimesiden til stevnet                                                                                                    |   |
| WEB-adresse:                                   | http://create-data.no/testweb/                                                                                                    |   |
| WEB-arrangør:                                  | Testklubb                                                                                                    |   |
| WEB-Stevnenav                                  | n: BT-sprett 2                                                                                                    |   |
| WEB-modus akt                                  | ivert 🗹                                                                                                    |   |
| WEB-modus er aktiver<br>Dette betyr at du ikke | t og kan ikke deaktiverest.<br>kan forandre navn startmappene.                                                                                                    |   |

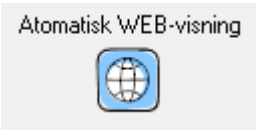

Når du har automatisk WEB-visning så vil du sjå dette ikonet.

# 7.2 Stoppe/starte WEB-publiseringa midlertidig

Når du registrerer resultat i DigStart kan du midlertidig stoppa WEB-publiseringa.

# 7.2.1 Stoppe/starte WEB-publiseringa for stemnet

Høgreklikk på stemne du har oppretta.

Vel «Endre stevneinfo»

Klikk på «Automatisk WEB-publisering» slik at du fjerner haken

| 🔥 Info nytt stemne                             | ×                                                                                                    |
|------------------------------------------------|----------------------------------------------------------------------------------------------------|
| Stevnenavn:                                    | BT-sprett 2                                                                                                    |
| Stevnested:                                    | Fana (Bergen)                                                                                                    |
| Stevnedato:                                    | 12.01.2020                                                                                                    |
| Arrangør:                                      | Testklubb                                                                                                    |
| Kontaktperson:                                 | N N                                                                                                    |
| Erklæring*:                                    | Kontaktpersonen innestår for at alle konkurranseregler er fulgt og at<br>alle dommere har autorisasjon.<br>Eventuelle avvik fra konkurransereglene er ført opp i resultatlisten. |
| Telefon                                        | 4444444                                                                                                    |
| Epost:                                         | test@gmail.com                                                                                                    |
| Utendørs:                                      |                                                                                                    |
| Automatisk WEE                                 | -publisering: 🗹                                                                                                    |
| WEB-adresse:                                   | http://create-data.no/testweb/                                                                                                    |
| WEB-arrangør:                                  | Testklubb                                                                                                    |
| WEB-Stevnenav                                  | n: BT-sprett 2                                                                                                    |
| WEB-modus akt                                  | ivert 🗹                                                                                                    |
| WEB-modus er aktiver<br>Dette betyr at du ikke | t og kan ikke deaktiverest.<br>kan forandre navn startmappene.                                                                                                    |

Skal du seinare publisera endringar som du har gjord, så må du gå inn å setja på at haken att.

Du må så gå inn i den mappa som du vil publisera og gå på menyen og velja «Publiser» eller trykka «Ctrl+P».

| • 📀 | Kule Gutter alle | niotor<br>e klasser | r  |               |        |
|-----|------------------|---------------------|----|---------------|--------|
| Fil | Startmappe       | Hjelp               |    |               |        |
|     | Skriv ut         | >                   | vn |               |        |
|     | WEB              | >                   |    | Publiser      | Ctrl+P |
|     | Lukk             | _                   | ~  | Auto publiser |        |

# 7.2.2 Stoppe/starte WEB-publiseringa ein øving

Når du er inne i startmappa for vertikale hopp eller horisontale hopp, kan du gå på menyen for å stoppa/starte WEB-publiseringa.

| ()  | Høyde              |   |    |               |        |
|-----|--------------------|---|----|---------------|--------|
| Fil | Rediger Hjelp      |   |    |               |        |
|     | Åpne fleire mapper |   | Es | peseth (99)   |        |
|     | Skriv ut           | > | ht |               |        |
|     | WEB                | > |    | Publiser      | Ctrl+P |
|     | Lukk               |   | ~  | Auto publiser |        |
| 11  | 100 101            |   |    | t 1: (00)     |        |

Fjernar du haken så vil det ikkje skje automatisk publisering for kvar gong du gjer endringar i startmappa.

Dette kan vera greitt å stoppa WEB - publisering dersom du har dårleg nett og programmet heng kvar gong du gjer endringar i startmappa.

Dersom du klikkar «CTRL+P» eller i menyen veljar «Publiser». Så får du publisert mappa.

# 7.3 Slette stemne si heimeside.

Dersom du ikkje er logga på som administrator så må du logga på som administrator for å kunne slette stemne si heimeside.

|                                                                     | 🕐 DigStart -                                                                     | Testklubb - Versjon 20                                                                                                | 20.1.2                                                                                     |
|---------------------------------------------------------------------|----------------------------------------------------------------------------------|----------------------------------------------------------------------------------------------------|--------------------------------------------------------------------------------------------|
| Logg nå som Administrator:                                          | N,                                                                               | ytt stevne                                                                                                    | Logge på Digstart - nett                                                                   |
|                                                                     | Velg stev                                                                        | vne                                                                                                    | Velg tidlegare å                                                                           |
| Klikk på «Logge på Digstart -nett»                                  | BT-spre                                                                          | att 2                                                                                                    | ~                                                                                          |
|                                                                     | Logge på DigSta                                                                  | rt - nett                                                                                                    |                                                                                            |
|                                                                     |                                                                                  | line in the second                                                                                                    |                                                                                            |
| Skriv inn Brukarnamn og passord og klikk                            | Logge på som                                                                     | n administrator for stemne                                                                                            |                                                                                            |
| «logg nå»                                                           | Brukernavn: Dig                                                                  | gStart                                                                                                    |                                                                                            |
| «F028 bg».                                                          | Passord:                                                                         | •••                                                                                                    |                                                                                            |
|                                                                     | ○ Koble opp mo                                                                   | ot administrator for stevne:                                                                                          |                                                                                            |
|                                                                     | Koblingskode (4                                                                  | tall):                                                                                                    | Avbryt Logg på                                                                             |
| Høgreklikk på stemne du vil administrere.<br>Vel «Endre stevneinfo» | Endre ster<br>Endre ster<br>Tildele sta<br>Lag result<br>Slette ster<br>Oppdater | vnenavn<br>vneinfo<br>artnummer på ny<br>tatliste fra stevne<br>vne<br>r klasse i alle mapper                         |                                                                                            |
|                                                                     |                                                                                  |                                                                                                    |                                                                                            |
|                                                                     | Info nytt stemne Stevnenavn:                                                     | BT-sprett 2                                                                                                    | ×                                                                                          |
| Klikk på knappen «Slett heimesida for                               | Stevnedato:                                                                      | 12.01.2020                                                                                                    |                                                                                            |
| stemnet». Stemnet blir då sletta frå                                | Arrangør:                                                                        | Testklubb                                                                                                    |                                                                                            |
| heimesida.                                                          | Kontaktperson:                                                                   | NN                                                                                                    |                                                                                            |
|                                                                     | Erklæring*:                                                                      | <ul> <li>Kontaktpersonen innestär for<br/>alle dommere har autorisasjor<br/>Eventuelle avvik fra konkurrar</li> </ul> | at alle konkurranseregier er fulgt og at<br>1.<br>Isereglene er ført opp i resultatlisten. |
|                                                                     | Telefon                                                                          | 44444444                                                                                                    |                                                                                            |
|                                                                     | Epost:                                                                           | test@gmail.com                                                                                                    |                                                                                            |
|                                                                     | Utendørs:                                                                        |                                                                                                    |                                                                                            |
|                                                                     | Automatisk WE                                                                    | B-publisering: 🔽                                                                                                    | Slett heimesiden til stevnet                                                               |
|                                                                     | WEB-adresse:                                                                     | http:\\create-data.no\testweb                                                                                         | /                                                                                          |

WEB-arrangør: Testdubb WEB-Stevnenavn: BT-sprett 2 WEB-modus aktivert 🖸

WEB-modus er aktivert og kan ikke deaktiverest. Dette betyr at du ikke kan forandre navn startmappene.

Lukk

# 7.4 Redigere WEB-side

Dersom du ikkje er logga på som administrator så må du logga på som administrator for å kunne slette stemne si heimeside.

|                                                                |                              |                                                                                                    | 🕐 Di                                                                                                    | gStart - Testklubb - Vers                                                                                                    | ijon 2020.1.2                                 |
|----------------------------------------------------------------|------------------------------|----------------------------------------------------------------------------------------------------|----------------------------------------------------------------------------------------------------|----------------------------------------------------------------------------------------------------|-----------------------------------------------|
| Logg på som Admin                                              | istrator:                    |                                                                                                    |                                                                                                    | Nytt stevne                                                                                                    | Logge på Digstart - nett                      |
| 2088 på sonn kannin                                            |                              |                                                                                                    | ,                                                                                                    | Velg stevne                                                                                                    | 🗌 Velg tidlegare å                            |
| Klikk på «Logge på I                                           | Digstart -nett»              |                                                                                                    | [                                                                                                    | BT-sprett 2                                                                                                    | ~                                             |
| Skriv inn Brukarnam<br>«Logg på».                              | nn og passord og             | g klikk                                                                                                    | Logge ;<br>Log<br>Bruken<br>Passor<br>Kobling                                                                                                    | Då DigStart - nett<br>ge på som administrator for si<br>navn: DigStart<br>d: ••••<br>ble opp mot administrator for s<br>gskode (4 tall): | temne                                         |
| Nede på skjermen o<br>dette ikonet opp.<br>Klikk på «Rediger W | dukkar<br>/EB-side»          | Bli administr                                                                                                    | ator av stevne                                                                                                    | Rediger WEB-side                                                                                                    | Skriv ut startliste<br>Skriv ut deltakerliste |
| DigStart WEB-Browser                                           | The last state of the sector |                                                                                                    | fin days been                                                                                                    |                                                                                                    | – 🗗 X                                         |
| Startmappenamn: URL Tid                                        | mup://createrdata.no/te      |                                                                                                    | Г                                                                                                    | C                                                                                                    | Subcurse received the                         |
|                                                                |                              | В                                                                                                    | 2                                                                                                    |                                                                                                    |                                               |
|                                                                |                              | Te<br>Fana (Bergen)                                                                                                    | stklubb<br>12.                                                                                                    | 01.2020                                                                                                    |                                               |
|                                                                |                              | Startmappeaama:<br>60 meter Gutter alle klasser<br>60 meter Jenter alle klasser<br>Hovde Gutter alle klasser<br>Hovde Gutter alle klasser<br>Kule Gutter alle klasser<br>Stav over 3 meter<br>Stav under 3 meter<br>Stav | Ovelse: Tid<br>60 meter 11:6<br>60 meter 11:6<br>Høyde 11:4<br>Kule 11:6<br>Kule 11:6<br>Stav 11:6<br>Stav 11:6<br>Digital<br>artmappe<br>reate-Data<br>hvår Kåtad | :<br>35<br>35<br>36<br>36<br>36<br>36<br>36                                                                                              |                                               |

Klikk på knappen «Laste ned startmapper»

Du får då ein oversikt over dei startmappene som ligg på nettet.

🔥 DigStart WEB-Browser

| Laste ned startmap       | per                   |       | Tilbake |
|--------------------------|-----------------------|-------|---------|
| Startmappenamn:          | URL                   | Tid   |         |
| 60 meter Gutter alle     | /60 meter Gutter all  | 11:05 |         |
| 60 meter Jenter alle     | /60 meter Jenter all  | 11:05 |         |
| Høyde Gutter alle kl     | /Høyde Gutter alle    | 11:06 |         |
| Høyde Jenter alle kl     | /Høyde Jenter alle    | 11:06 |         |
| Kule Gutter alle klasser | /Kule Gutter alle kla | 11:06 |         |
| Kule Jenter alle klasser | /Kule Jenter alle kla | 11:06 |         |
| Stav over 3 meter        | /Stav over 3 meter    | 11:06 |         |
| Stav under 3 meter       | /Stav under 3 mete    | 11:06 |         |

#### 🔥 DigStart WEB-Browser

| Laste ned startmap       | per                   |       |  |
|--------------------------|-----------------------|-------|--|
| Startmappenamn:          | URL                   | Tid   |  |
| 60 meter Gutter alle     | /60 meter Gutter all  | 11:05 |  |
| 60 meter Jenter          | Endre tid             | 11:05 |  |
| Høyde Gutter all         | Slett                 | 11:06 |  |
| Høyde Jenter alle        | moyoe sencer and      | 11:06 |  |
| Kule Gutter alle klasser | /Kule Gutter alle kla | 11:06 |  |
| Kule Jenter alle klasser | /Kule Jenter alle kla | 11:06 |  |
| Stav over 3 meter        | /Stav over 3 meter    | 11:06 |  |
| Stav under 3 meter       | /Stav under 3 mete    | 11:06 |  |

| 🕐 Endre tid på øvelse |                     | _               |     | × |  |
|-----------------------|---------------------|-----------------|-----|---|--|
| Startmappenamn:       | 60 meter G          | utter alle klas | ser | ] |  |
| Klokkeslett:          | Time Mii<br>11 : 05 |                 |     |   |  |
| Avbryt                |                     | 0               | к   |   |  |

Høgreklikk på startmappa du vil redigere eller slette.

Du kan då endre tid eller slette startmappa.

# Vel «Endre tid..» for endre starttidspunktet for øvinga.

Klikk på spinnarane for å endre time og minutt.

Klikk «OK» for å stadfesta endringa.

# 8 Utskrift/Lagre resultatliste

# 8.1 Lag komplett resultatliste

Klikke på knappen «Lag resultatliste»

| 🔥 Lag resultatliste | ×                                                                                                    |
|---------------------|----------------------------------------------------------------------------------------------------|
| Stevnenavn:         | BT-sprett 2                                                                                                    |
| Stevnested:         | Fana (Bergen)                                                                                                    |
| Stevnedato:         | 12.01.2020                                                                                                    |
| Arrangør:           | Testklubb                                                                                                    |
| Kontaktperson:      | NN                                                                                                    |
| Erklæring*:         | Kontaktpersonen innestår for at alle konkurranseregler er fulgt<br>og at alle dommere har autorisasjon.<br>E ventuelle avvik fra konkurransereglene er ført opp i resultatisten. |
| Telefon             | 4444444                                                                                                    |
| Epost:              | test@gmail.com                                                                                                    |
| Utendørs:           |                                                                                                    |
| Ext<br>Ext<br>Ext   | Skriv ut eller lagre som PDF<br>cel-mal for elektronisk statistikk<br>ubliser komplett resultatliste                                                                             |

# 8.1.1 Skriv ut og lagre som PDF

Klikk på knappen

| 🗳 Skriv ut eller lagr                                                  | e som PDF         |              |            |     |   |
|------------------------------------------------------------------------|-------------------|--------------|------------|-----|---|
|                                                                        |                   |              |            |     |   |
| Preview                                                                |                   |              |            | - 0 | × |
| 💕 🛃 🕼 🙈 🔍 75% 🔹 🔍 🔲 📑 📜 🔍                                              | 1 1 1             | ▶ <b>)</b> ( | llose      |     |   |
|                                                                        |                   |              |            |     |   |
|                                                                        |                   |              |            |     |   |
|                                                                        |                   |              |            |     |   |
|                                                                        | BT-sprett 2       |              |            |     |   |
| Fana (Bergen)                                                          | Resultatliste     |              | 12.01.2020 |     |   |
| G-Rekr.                                                                | Høyde             |              |            |     |   |
| Navn                                                                   | Klubb             | Resultat     | Poeng      |     |   |
| Daniel Ganji Husebø (13)<br>70(o) 74(o) 78(o) 82(xxx)                  | Bergens TF        | 0,78         |            |     |   |
| Jonas Birkeland (11)<br>70(o) 74(o) 78(o) 82(o) 88(o) 90(o) 94(o) 98(x | Bergens TF        | 0,94         |            |     |   |
| Alsel Hugdahl Bøe (11)<br>70(o) 74(xo) 78(xox)                         | Bergens TF        | 0.74         |            |     |   |
| G-Rekr.                                                                | Kule - 2kg        |              |            |     |   |
| Navn                                                                   | Klubb             | Resultat     | Poeng      |     |   |
| Daniel Ganji Husebø (13)<br>2,18 1,86 2,85 D 2,57 3,0                  | Bergens TF        | 3,07         |            |     |   |
| Alsel Hugdahl Bøe (11)<br>4,43 4,46 3,97 4,45 4,30 4                   | Bergens TF<br>.83 | 4,83         |            |     |   |
| Jonas Birkeland (11)<br>4,37 4,21 4,38 4,21 4,05 4                     | Bergens TF<br>.66 | 4,00         |            |     |   |
| G-10                                                                   | Høyde             |              |            |     |   |
| Navn                                                                   | Klubb             | Resultat     | Poeng      |     |   |
| Ultik Galtung Desvig (10)<br>70(a) 74(a) 78(a) 82(a) 88(a) 90(xxx)     | Bergens TF        | 0,98         | 727        |     |   |
| Alfred Mathisen Nyhagen (10)<br>70(o) 78(o) 62(o) 68(o) 90(xxx)        | Bergens TF        | 0,98         | 727        |     |   |
|                                                                        |                   |              |            |     |   |

Klikk på printer ikonet for å skrive ut eller Export ikonet for å lagre PDF-fila.

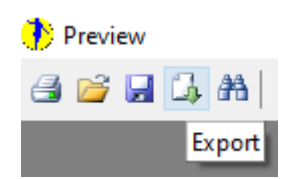

# 8.1.2 Lagre Excel-mal for elektronisk statistikk

Klikk på knappen

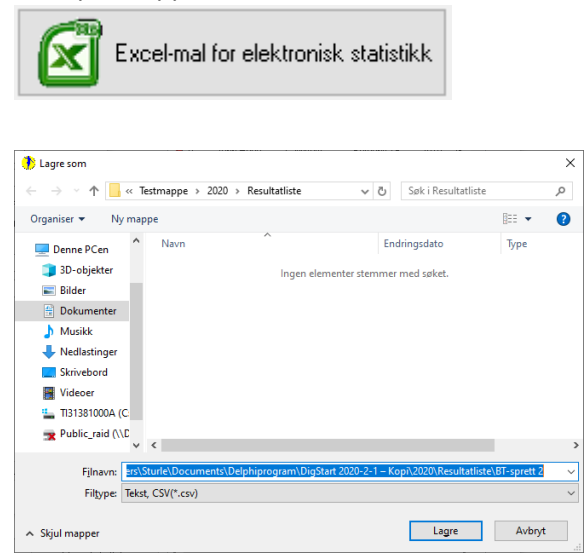

|    | Lagre autortis | sk 💽 🗧        | BT-sp.        | . S       | 🛕 Sturle Ka  | lstad      | œ -      |        | ×    |
|----|----------------|---------------|---------------|-----------|--------------|------------|----------|--------|------|
| F  | il Hjem        | Sett inn      | Sideoppsett   | Formler D | Data Se gje  | nnom Visni | ng Hjelp | ZS     | ZC   |
| Δ. |                |               | v<br>√ fe s   | tevne:    | 1            | J N        | Y        |        | ~    |
| -  | •              |               | · · · ·       |           |              |            |          |        |      |
|    | А              | В             | С             | D         | E            | F          | G        | H      |      |
| 1  | Stevne:        | BT-sprett 2   |               |           |              |            |          |        |      |
| 2  | Stevnested:    | Fana (Berger  | n)            |           |              |            |          |        |      |
| 3  | Stevnedato:    | 12.01.2020    |               |           |              |            |          |        |      |
| 4  | Arrangør:      | Testklubb     |               |           |              |            |          |        |      |
| 5  | Kontaktpers    | NN            |               |           |              |            |          |        |      |
| 6  | Erklæring*:    | J             |               |           |              |            |          |        |      |
| 7  | Telefon:       | 4444444       |               |           |              |            |          |        |      |
| 8  | Epost:         | test@gmail.   | com           |           |              |            |          |        |      |
| 9  | Utendørs:      | N             |               |           |              |            |          |        |      |
| 10 |                |               |               |           |              |            |          |        |      |
| 11 | Resultatliste  | 12.01.2020    |               |           |              |            |          |        |      |
| 12 | G-Rekr.        | Høyde         |               |           |              |            |          |        |      |
| 13 |                |               | Daniel Ganji  | 2013      | Bergens TF   | 0,78       |          |        |      |
| 14 | 70(o)74(o)78   | (o)82(xxx)    |               |           |              |            |          |        |      |
| 15 |                |               | Jonas Birkela | 2011      | Bergens TF   | 0,94       |          |        |      |
| 16 | 70(o)74(o)78   | (0)82(0)86(0) | )90(o)94(o)98 | (xxx)     |              |            |          |        |      |
|    | <              | BT-sprett 2   | +             |           |              | 4          |          |        | Þ    |
|    |                |               |               |           | <b>III</b> [ | I II -     |          | - + 10 | 0 96 |

# 8.1.3 Publiser komplett resultatliste

Klikk på knappen

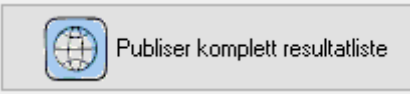

Denne knappen vil bli synleg dersom du har Automatisk WEB - publisering.

|                                                                      | Yahoo! 👌 European Athletics 🧧 | 🗋 Søk Elbildeler AS 🥌 eBay 🎆 Si | canner 😑 Spotify | » | Bediger 🔉 S favoritter Vigrktøy Hjelp<br>🖉 CSS flex-wrap property 🗃 Apple 🎒 Disney 🗃 Yahi | o! 🍂 European Athletics  | 🗿 Søk Elbildeler AS 🤲 | 🔹 eBay 📶 Skyscanner 🍵 Spotif |
|----------------------------------------------------------------------|-------------------------------|---------------------------------|------------------|---|-------------------------------------------------------------------------------------------|--------------------------|-----------------------|------------------------------|
| 1                                                                    | BT-sprett 2                   |                                 |                  |   |                                                                                           | BT-spret                 | 12                    |                              |
| na (Bergen)                                                          | Testklubb                     | 12.01.2020                      |                  |   | Fana (Bergen)                                                                             | Testklub                 | b                     | 12.01.2020                   |
| artmappenamn:                                                        | Øvelse:                       | Tid:                            |                  |   |                                                                                           |                          |                       |                              |
| meter Gutter alle klasser                                            | 60 meter                      | 16:00                           |                  |   | G-Rekr.                                                                                   | Høvde                    |                       |                              |
| meter Jenter alle klasser                                            | 60 meter                      | 11:05                           |                  |   | Navn:                                                                                     | Klubb:                   | Resultat:             | Poeng:                       |
| øyde Gutter alle klasser<br>øyde Jenter alle klasser                 | Høyde<br>Høyde                | 11:06<br>11:06                  |                  |   | Daniel Ganji Huseb<br>(13)                                                                | <sup>0</sup> Bergens TF  | 0,78                  |                              |
| ile Gutter alle klasser                                              | Kule                          | 11:06                           |                  |   | 70 74 78 82                                                                               |                          |                       |                              |
| ile Jenter alle klasser                                              | Kule                          | 11:06                           |                  |   | o o o xxx                                                                                 |                          |                       |                              |
| av over 3 meter<br>av under 3 meter<br>omplett resultatliste BT-spre | Stav<br>Stav<br>ett 2         | 11:06<br>11:06<br>13:19         |                  |   | Jonas Birkeland (11<br>70 74 78 82 8                                                      | ) Bergens TF<br>90 94 98 | 0,94                  |                              |

# 8.2 Skriv ut startliste

#### Klikk på knappen

| Skriv                                     | / ut startliste                            |  |  |  |  |
|-------------------------------------------|--------------------------------------------|--|--|--|--|
| Skriv ut startliste                       |                                            |  |  |  |  |
| Stevnenavn:<br>Stevnested:<br>Stevnedato: | BT-sprett 2<br>Fana (Bergen)<br>12.01.2020 |  |  |  |  |
| Skriv ut eller lagre som PDF              |                                            |  |  |  |  |
| Lukk                                      |                                            |  |  |  |  |

Klikk på «Skriv ut eller lagre som PDF»

# 8.3 Skriv ut deltakarliste

Klikk på knappen

Skriv ut deltakerliste

Du kan her velja mellom å «Skrive ut eller lagre som PDF» eller lagre som Excel-fil

| a aa la   |                                 |             | Chara     |
|-----------|---------------------------------|-------------|-----------|
| Lapana∣ ⊲ |                                 |             | Close     |
|           |                                 |             |           |
|           |                                 |             |           |
|           |                                 |             |           |
|           |                                 | BT-sprett 2 |           |
|           |                                 | DI spice 2  |           |
| Fana (B   | ergen)                          | Startliste  | 12.01.202 |
|           |                                 |             |           |
| 60 me     | ter G-10                        |             |           |
| Startnr   | Navn                            | Klubb       |           |
| 2         | August Grønseth (10)            | Bergens TF  |           |
| 4         | Ulrik Galtung Døsvig (10)       | Bergens TF  |           |
| 79        | Alfred Mathisen Nyhagen (10)    | Bergens TF  |           |
| Høyde     | G-10                            |             |           |
| Startnr   | Navn                            | Klubb       |           |
| 4         | Ulrik Galtung Døsvig (10)       | Bergens TF  |           |
| 79        | Alfred Mathisen Nyhagen (10)    | Bergens TF  |           |
| Kule      | G-10                            |             |           |
| Startnr   | Navn                            | Klubb       |           |
| 2         | August Grønseth (10)            | Bergens TE  |           |
| 4         | Ulrik Galtung Døsvig (10)       | Bergens TF  |           |
| 5         | John Hugo Carlström (10)        | Bergens TF  |           |
| 79        | Alfred Mathisen Nyhagen (10)    | Bergens TE  |           |
| 1.5       | , and a machican hypitagen (10) | Bolgono II  |           |

| Skriv ut deltakerliste |                                |
|------------------------|--------------------------------|
| Stevnenavn:            | BT-sprett 2                    |
| Stevnested:            | Fana (Bergen)                  |
| Stevnedato:            | 12.01.2020                     |
|                        |                                |
|                        | Skriv ut eller lagre som PDF   |
|                        |                                |
|                        | Skriv ut som CSV-fil for Excel |
|                        |                                |
|                        |                                |
|                        | Lukk                           |
|                        |                                |

# 8.3.1 Skriv ut og lagre som PDF

Klikk på knappen

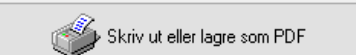

| G A   9 | 💫 100% • 🔍 🔲 🔄 🗐 🛺 🔮         | I I I I I I I I I I I I I I I I I I I | Close   |            |
|---------|------------------------------|---------------------------------------|---------|------------|
|         |                              |                                       |         |            |
|         |                              |                                       |         |            |
|         |                              |                                       |         |            |
|         | I                            | 3T-sprett 2                           |         |            |
| Fana (B | ergen)                       | Deltakerliste                         |         | 12.01.2020 |
|         |                              |                                       |         |            |
| Berger  | ns TF                        |                                       |         |            |
| Startnr | Navn                         | Øvelser                               | Klasse  |            |
| 1       | Johannes Ottemo Reimers (06) | 60 meter                              | G-14    |            |
|         |                              | Høyde                                 | G-14    |            |
|         |                              | Kule                                  | G-14    |            |
| 2       | August Grøn seth (10)        | 60 meter                              | G-10    |            |
|         |                              | Kule                                  | G-10    |            |
|         | 0.110.211.1.00               |                                       |         |            |
| 3       | Daniel Ganji Husebø (13)     | 60 meter                              | G-Rekr. |            |
|         |                              | Høyde                                 | G-Rekr. |            |
|         |                              | Kule                                  | G-Rekr. |            |
| 4       | Ulrik Galtung Døsvig (10)    | 60 meter                              | G-10    |            |
|         |                              |                                       |         |            |

# 8.3.2 Lagre i Excel

#### Klikk på knappen

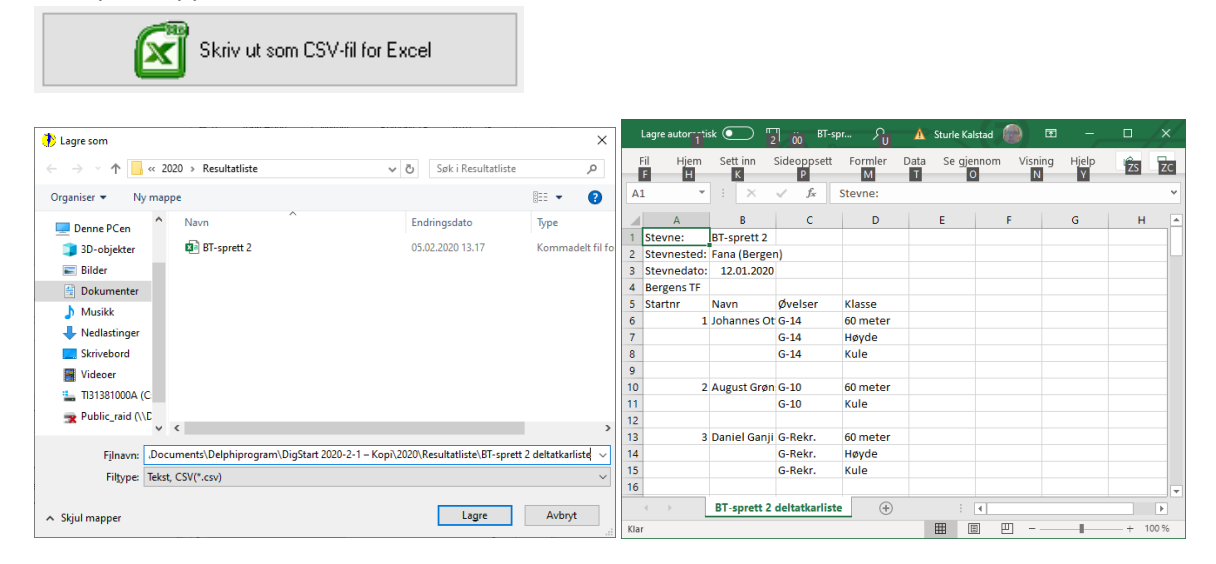

# 8.4 Skriv startmappe

Høgreklikk på startmappa du ynskjer å skrive ut.

#### Startmappe for hopp og kast

| /<br>e | Endre navn på startkortmappe                      |   |              | La           | g res | ulta      |
|--------|---------------------------------------------------|---|--------------|--------------|-------|-----------|
| e      | Vis startkortmappe                                |   |              |              |       |           |
| v      | Skriv ut                                          | > | Sta          | rtkort       |       | ł         |
| _      | Legg inn kommentar                                |   | Sta          | rtmappe.     |       |           |
| _      | Splitte opp startkortmappen                       |   |              |              |       |           |
| r      | Slette startkortmappe                             |   | Fødd         | Klasse       | Pla   | Re        |
|        | Trekk startrekkefølge<br>Olin Gakang Dø Dergens i | _ | 2006<br>2010 | G-14<br>G-10 |       | 138<br>86 |

#### Startmappe for løp

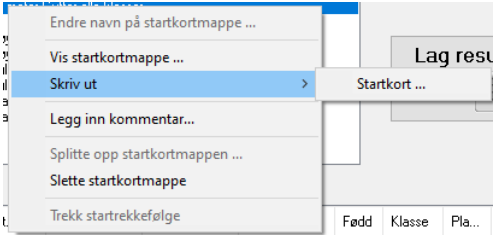

# 8.4.1 Skriv ut som startkort

#### Startkort for løp

#### Startkort for vertikale hopp

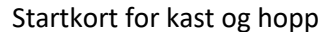

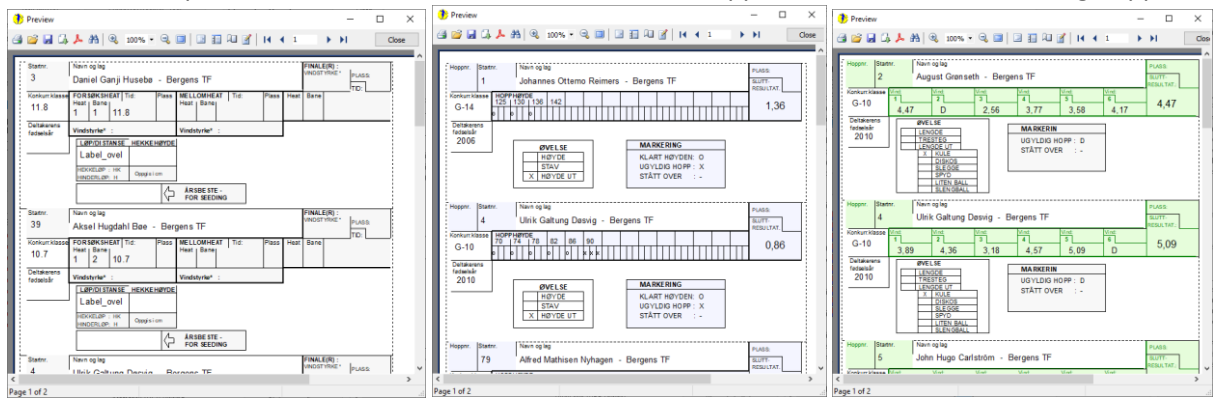

# 8.4.2 Skriv ut som startkortmappe

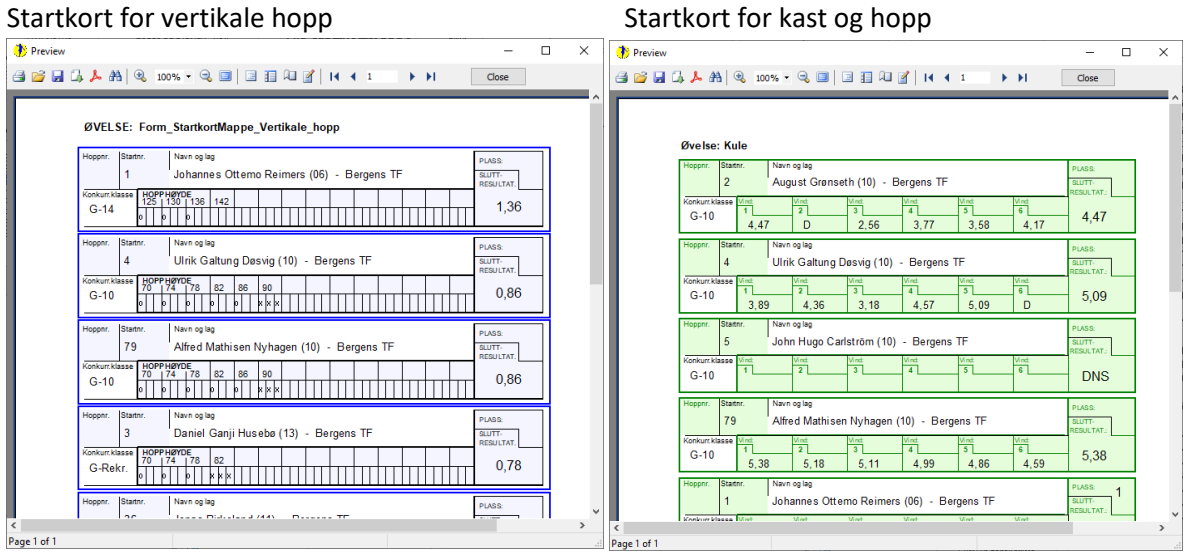

#### Startkort for kast og hopp

# 9 Distribuere startkortmappene over nettet

Dersom du har eit godt nettverk, så kan du administrere startkortmappene over nettet. Klienten treng då berre ha programmet <u>DigStart installert</u> på PC-en, med <u>rett klubb aktivert</u>.

# 9.1 Logge på som administrator 🕐 DigStart - Testklubb - Versjon 2020.1.2 Nytt stevne Logge på Digstart - nett Logg på som Administrator: Velg stevne 📃 Velg tidlegare å Klikk på «Logge på Digstart -nett» BT-sprett 2 Logge på DigStart - nett Logge på som administrator for stemne Skriv inn Brukarnamn og passord og klikk Brukernavn: DigStart «Logg på». Passord: •••• ○ Koble opp mot administrator for stevne: Koblingskode (4 tall): Avbryt Logg på

# 9.1.1 Bli Administrator av stemne

Velg stemne du vil bli administrator på og klikk på knappen «Bli administrator av stevne» nedst til venstre.

Fylgjande nye knapp dukkar opp.

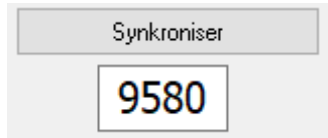

Nummeret 9580 skal dei som koplar seg opp mot stemne bruka. Det vil blir laga eit unikt nummer for kvart stemne.

| Velg stevne       BT-sprett 2 |   | Nutt atouno    | Log zu com Administrator |
|-------------------------------|---|----------------|--------------------------|
| Velg stevne BT-sprett 2       |   | ingu stevne    | Log av som Administrator |
| BT:sprett 2                   | V | elg stevne     |                          |
| Bli administrator av stevne   |   | BT-sprett 2    | \                        |
| Bli administrator av stevne   |   |                |                          |
| Bli administrator av stevne   |   |                |                          |
| Bli administrator av stevne   |   |                |                          |
| Bli administrator av stevne   |   |                |                          |
| Bli administrator av stevne   |   |                |                          |
| Bli administrator av stevne   |   |                |                          |
| Bli administrator av stevne   |   |                |                          |
| Bli administrator av stevne   |   |                |                          |
|                               |   |                |                          |
|                               |   | Bli administra | ator av stevne           |
|                               |   | Bli administra | ator av stevne           |
|                               |   | Bli administra | ator av stevne           |
|                               |   | Bli administra | ator av stevne           |

# 9.1.2 Synkroniser startmapper

Klikk på knappen «Synkroniser». Startmappene vil bli lasta opp på server.

Dei som er redigert eller opptatt vil bli lasta ned frå server.

| Synkroniser |      |  |
|-------------|------|--|
|             | 9580 |  |

| PC                                | Server                       | Ikkie aktiv |
|-----------------------------------|------------------------------|-------------|
| 60 meter Gutter alle klasser;0;0> | 60 meter Jester alle tlasser | Ikkie attiv |
| 60 meter Jenter alle klasser;0;0> | Norda Cutter alle klasser    | Ikkje aktiv |
| Hayde Gutter alle klasser;0;0>    | Havde Joster alle klasser    | Ikkie aktiv |
| Høyde Jenter alle klasser;0;0     | Kula Cuttor alle klasser     | Ikkje aktiv |
| Kule Gutter alle klasser;0;0      | Kule Jester alle klasser     | Ikkje aktiv |
| Kule Jenter alle klasseriviv      | Star Cotter alle blasser     | Ikkje aktiv |
| Stav Gutter alle klasser;0;0      | Stav Jostor alle klasser     | Ikkie aktiv |
| Stav Jenter alle klasser;0;0      | Stay venter site kindset     |             |

# 9.2 Kople opp som klient mot stemne

Klikk på «Logge på Digstart -nett»

Skriv inn koplingskoden for stemnet.

| Logge på DigStart - nett                  |                |    |
|-------------------------------------------|----------------|----|
| O Logge på som administrator for stemne   |                |    |
| Brukernavn:                               |                |    |
| Passord:                                  |                |    |
| • Koble opp mot administrator for stevne: |                |    |
| Koblingskode (4 tall): 9580               |                |    |
|                                           | Avbryt Koble t | il |
|                                           |                |    |

# 9.2.1 Hente startmappe frå nett

Klikk på knappen «Hent startmappe frå nett»

Vel startmappe du vil henta ned.

# DigStart - Testklubb - Versjon 2020.1.2 Nytt stevrne Log av som Klient Velg startvart Velg startvartmappe frå nett Velg startkontmappe: Velg startkontmappe Provide startkontmappe frå nett Velg startkontmappe X Provide startkontmappe frå nett Velg startkontmappe X Of meter outer alle Masser Stor outer alle Masser X Provide starter alle Masser Stor outer alle Masser Stor outer alle Masser

Avbryt Velg

| Nytt stevne Log av som Klient         | Vic startkortmanno          | Filter       | Fornavn                | Etternavn             | Klubb      | F.år |        |
|---------------------------------------|-----------------------------|--------------|------------------------|-----------------------|------------|------|--------|
| Vela stevne                           |                             | -            |                        |                       |            |      | J 🕊    |
| ~BT-sprett 2                          |                             | Stnr         | Fornavn                | Etternavn             | Klubb      | Får  | K. S   |
|                                       |                             | 1            | Johannes 0             | Reimers               | Bergens TF | 2006 | G      |
| l land abades anna fatt anns          | Høyde                       | 14           | August<br>Daniel Canii | Unanseth              | Bergens IF | 2010 | ь<br>с |
| ment statuliappe lia riett            |                             | 1            | Daniei Gariji          | FluseDø<br>Goltung Dø | Bergens TF | 2013 | G      |
| Velg startkortmappe:                  |                             | 5            | John Hugo              | Carlstrom             | Bergens TF | 2010 | G      |
| Høyde Gutter alle klasser             |                             | a 🛔          | Embla Matilde          | Nierve                | Bergens TF | 2010 | 1      |
|                                       | Trekk startrekkefølge       | 1 1 × 7      | Signe Joha             | Nierve                | Bergens TF | 2011 | Ĵ      |
|                                       |                             | 🧯 e          | Eskil Reier            | Njerve                | Bergens TF | 2002 | G      |
|                                       | Lag resultatliste           | 9            | Philip Andre           | Kubon                 | Bergens TF | 2004 | G      |
|                                       |                             | 🏮 10         | Johanna Ka             | Viken                 | Bergens TF | 2010 | J      |
|                                       |                             | 🏮 🏮 11       | Amalie Ganji           | Husebø                | Bergens TF | 2011 | J      |
|                                       |                             | 12           | Louise Ganji           | Husebø                | Bergens TF | 2007 | J      |
|                                       | Sett felles klasse til G-14 | 🏮 <b>1</b> 3 | Marie Kalvatn          | Viken                 | Bergens TF | 2012 | J      |
|                                       |                             | <b>Ç</b> 14  | Martha Kalv            | Viken                 | Bergens TF | 2007 | J      |
|                                       |                             | 15           | Sigurd Olav            | Myksvoll              | Bergens TF | 2006 | G      |
| o                                     | 14 DI D N                   | 16           | Frida                  | Hávik-Wahl            | Bergens TF | 2010 | J      |
| St.nr. Fornavn Etternavn Klubb Fødd   | Klasse Pla Hes Notat        | 1/           | Mana                   | Elvestuen             | Brandbu IF | 2007 | 1      |
| 1 Johannes O Reimers Bergens TF 2006  | G-14                        | 10           | Ule Harrvig            | Viken                 | FRIIL      | 1960 | u<br>c |
| 2 August Grønseth Bergens TF 2010     | 6-10                        | 20           | Schootion              | Houland               | Forall     | 2004 | G      |
| 3 Daniel Ganji Husebø Bergens IF 2013 | G 10                        | 20           | Mathias Mur            | Herdlevær             | Fana II    | 2004 | 6      |
| 4 Ulik Galtung Dø Bergens IF 2010     | G-10                        | 22           | Miriam Biell           | Annes                 | Fana II    | 2005 | J      |
| S John Hugo Calistion Bergens IF 2010 | 4-10                        | 23           | Kirill                 | Eikanger              | Gneist IL  | 2008 | G      |
|                                       |                             | 24           | Magnus Tor             | Grotle                | Gneist.IL  | 2008 | G      |
|                                       |                             | 25           | Tiril Malm             | Sunde                 | Moelven IL | 1997 | J      |
|                                       |                             |              |                        |                       |            |      |        |
| Atomatisk WEB-visning                 | Skriv ut startliste         | <            |                        |                       |            |      | >      |
| 0500                                  | Skriv ut daltakarlista      |              | 0 n                    | ndater utøverliste    | frå nettet |      |        |

Stemne administrator vil no oppfatta denne startmappe som «opptatt».

# 9.2.2 Avslutt startkortmappa

Avslutt startkortmappa ved å høgreklikke på startmappa og velje

«Avslutt startkortmappe».

Mappa forsvinn frå klienten og administrator vil no oppfatta denne startmappe som «**redigert**» og vil lasta den ned til PC-en. Ved neste synkronisering

| Velg startkortmappe:      |                             |   |  |  |  |
|---------------------------|-----------------------------|---|--|--|--|
| Høvde Gutter alle klasser |                             |   |  |  |  |
|                           | Vis startkortmappe          |   |  |  |  |
|                           | Skriv ut                    | > |  |  |  |
|                           | Legg inn kommentar          |   |  |  |  |
|                           | Splitte opp startkortmappen |   |  |  |  |
|                           | Avslutt startkortmappe      |   |  |  |  |
|                           | Trekk startrekkefølge       |   |  |  |  |

# 9.2.3 Log av som klient

Klikk på knappen «Log av som klient»

| 🔥 DigStart - Testklubb - \ | /ersjon 2020.1.2  |
|----------------------------|-------------------|
| Nytt stevne                | Log av som Klient |
| Velg stevne                |                   |
| ~BT-sprett 2               | ~                 |

# 9.3 Melde på utøvarar etterpå med startkortmappene over nettet.

Dersom det kjem nye utøvarar til som ikkje er meldt på i andre øvingar og av den grunn ikkje ligg i utøvarlista. Desse utøvaren må <u>leggjast inn</u> av administrator på stemne. Etter han er lagt inn så klikkar administrator på knappen «Synkroniser»

Administrator Klient

Klienten klikkar då på «Oppdater utøvarliste frå nette». Utøvaren vil då dukka opp i klienten si utøvarliste, og han kan berre dra <u>utøvaren inn i startmappa</u>.

# 10 Bruke USB-pinne til å distribuere startmappene.

Opprett stemne med alle startmappene du skal bruka på stemnet

# 10.1 Klargjer startmappe til USB-bruk

Gå inn på «Endre stevneinfo» ved å høgreklikka på stemne.

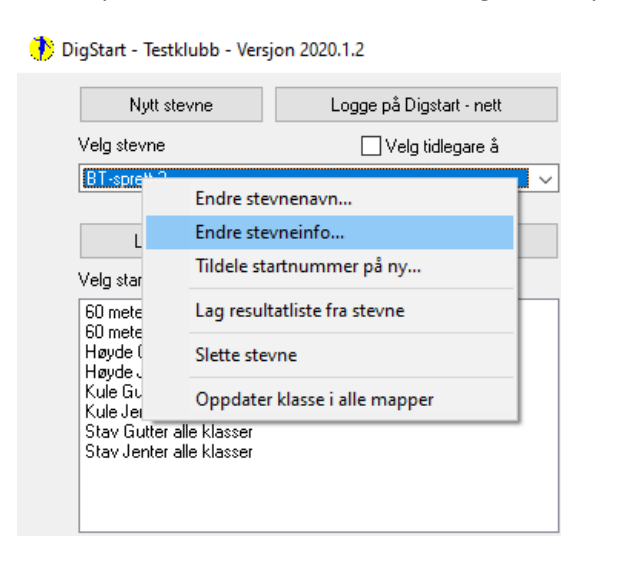

| 🔥 Info nytt stemne            | ×                                                                                                    |  |  |  |  |
|-------------------------------|----------------------------------------------------------------------------------------------------|--|--|--|--|
| Stevnenavn:                   | BT-sprett 2                                                                                                    |  |  |  |  |
| Stevnested:                   | Fana (Bergen)                                                                                                    |  |  |  |  |
| Stevnedato:                   | 12.01.2020                                                                                                    |  |  |  |  |
| Arrangør:                     | Testklubb                                                                                                    |  |  |  |  |
| Kontaktperson:                | NN                                                                                                    |  |  |  |  |
| Erklæring*:                   | Kontaktpersonen innestår for at alle konkurranseregler er fulgt og at<br>alle dommere har autorisasjon.<br>Eventuelle avvik fra konkurransereglene er ført opp i resultatlisten. |  |  |  |  |
| Telefon                       | 12345678                                                                                                    |  |  |  |  |
| Epost:                        | nn@online.no                                                                                                    |  |  |  |  |
| Utendørs:                     |                                                                                                    |  |  |  |  |
| USB-distribusjon over nett: 🔲 |                                                                                                    |  |  |  |  |
| Automatisk WEB-publisering: 🗌 |                                                                                                    |  |  |  |  |
|                               |                                                                                                    |  |  |  |  |
|                               |                                                                                                    |  |  |  |  |
|                               |                                                                                                    |  |  |  |  |
|                               |                                                                                                    |  |  |  |  |
|                               |                                                                                                    |  |  |  |  |
|                               | Lukk                                                                                                    |  |  |  |  |

Dersom du ynskjer å lasta tilbake startmappa automatisk over nett når den er ferdig utfylt, så merk av for det i «USB-distribusjon over nett».

USB-distribusjon over nett: 🖂

# 10.2 Kopiere Program og startmapper til USB-pinne

Dersom du er <u>logga på som Administrator</u> så kan du ved å høgreklikka på ei startmappe, overføre program og startmappe til ein USB-pinne.

|   | Endre navn på startkortmappe                                                                 |   |                                                                                                    |  |
|---|----------------------------------------------------------------------------------------------|---|----------------------------------------------------------------------------------------------------|--|
|   | Vis startkortmappe                                                                           |   | () STURLE (F.) — — — ×                                                                                                    |  |
|   | Skriv ut                                                                                     | > | Kopiere fra:                                                                                                    |  |
|   | Kopier startkortmappe til USB         Legg inn kommentar         Splitte opp startkortmappen |   | C:\Users\Sturle\Documents\Dephprogram\2024.Progam\DgStart 2024-02-n Kopiere til: STURLE (F:) Startmappe som blir kopiert                                                                        |  |
| - |                                                                                              |   |                                                                                                    |  |
| s |                                                                                              |   | Frå mappe:         C:\Users\Sturle\Documents\Delphiprogram\2024-Progam\DigStart 2024-02-n\2024\Rosendalslekar           Til mappe:         F\2024\Rosendalslekane\10-02\200 meter Jenter 14.txt |  |
| = | Slette startkortmappe                                                                        |   | Overskrive Rapport.ini Overskrive utaveriste                                                                                                    |  |
|   | Trekk startrekkefølge                                                                        |   | Overskrive utøverliste database Avbryt OK                                                                                                    |  |

Dersom du har ein USB-pinne som alt er kopiert til, så vil berre den nye startmappe bli kopiert, dersom du ikkje vel noko anna.

# **10.3** Kopiere startmappa tilbake til administrator PC.

Dersom du **ikkje er logga på som Administrator** og startmappa er ferdig utfylt, kan du lasta startmappa opp på nettet.

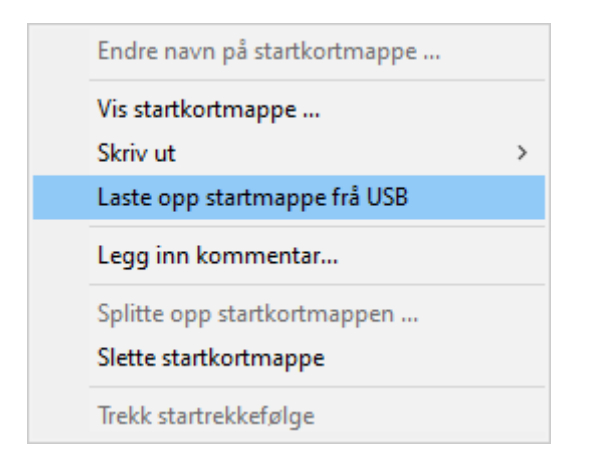

# 10.4 Laste ned ferdige utfylte startmapper frå nett

Dersom du er logga på som **Administrator** så kan du lasta ned ferdig utfylte startmapper frå nettet, ved å klikka på knappen Last ned startmapper frå USB. Denne knappen er berre synleg dersom du er logga på som Administrator. Knappen tinn du nedst i venstre hjørne.